# COS APのトラブルシューティング

| 内容                                |
|-----------------------------------|
| <u>はじめに</u>                       |
| <u>前提条件</u>                       |
| <u>要件</u>                         |
| <u>使用するコンポーネント</u>                |
| <u>パケットトレースのキャプチャ(スニファトレース)</u>   |
| <u>APポートの有線PCAP</u>               |
| <u>手順</u>                         |
| <u>コマンドのオプション</u>                 |
| <u>フィルタを使用した有線PCAP</u>            |
| <u>無線キャプチャ</u>                    |
| <u>手順</u>                         |
| <u>確認</u>                         |
| <u>その他のオプション</u>                  |
| <u>9800 WLCからのAPクライアントトレースの制御</u> |
| <u>AP上のクライアントデバッグバンドル</u>         |
| <u>スニファモードのAP Catalyst 91xx</u>   |
| <u>トラブルシューティングのヒント</u>            |
| <u>/Хдмтu</u>                     |
| <u>ブート時にデバッグを有効にするには</u>          |
| 省電力メカニズム                          |
| <u>クライアントQoS</u>                  |
| オフチャネルスキャン                        |
| クライアント接続                          |
| <u>Flexconnectのシナリオ</u>           |
| <u>APファイルシステム</u>                 |
| <u>syslogの保存と送信</u>               |
| <u>APサポートバンドル</u>                 |
| <u>APコアファイルのリモート収集</u>            |
| <u>AireOSのCLI</u>                 |
| AireOSのGUI                        |
| <u>Cisco IOS®のCLI</u>             |
| <u>Cisco IOS®のGUI</u>             |
| <u>IoTとBluetooth</u>              |
| <u>結論</u>                         |

# はじめに

このドキュメントでは、COSオペレーティングシステム(Cheetah OS、Click OS、単にCisco AP OS)を実行するAPで使用可能ないくつかのトラブルシューティングツールについて説明しま す。

# 前提条件

### 要件

このドキュメントに関する固有の要件はありません。

# 使用するコンポーネント

このドキュメントでは、シリーズ2800、3800、1560および4800のAPモデルのようなCOS APと 、新しい11ax AP Catalyst 91xxに焦点を当てています。

このドキュメントでは、AireOS 8.8以降で使用可能な多くの機能に焦点を当てています。また、 Cisco IOS® XE 16.12.2s以降もサポートします。

以前のリリースでの特定の機能のアベイラビリティに関して、コメントがある場合があります。

このドキュメントの情報は、特定のラボ環境にあるデバイスに基づいて作成されました。このド キュメントで使用するすべてのデバイスは、クリアな(デフォルト)設定で作業を開始していま す。本稼働中のネットワークでは、各コマンドによって起こる可能性がある影響を十分確認して ください。

# パケットトレースのキャプチャ(スニファトレース)

APポートの有線PCAP

(8.8で使用可能なフィルタを使用した8.7の時点で)APのイーサネットポートでpcapを取得でき ます。CLIで結果をライブで表示するか(集約パケットの詳細のみ)、完全なpcapとしてAPフラ ッシュに保存できます。

有線pcapはイーサネット側(RxとTxの両方)のすべてをキャプチャし、パケットが有線接続され る直前にAP内のタップ点が検出されます。

ただし、キャプチャされるのはAPのCPUプレーントラフィックだけです。これは、APとの間で 送受信されるトラフィック(AP DHCP、AP capwapコントロールトンネルなど)であり、クライ アントトラフィックは表示しません。

サイズは非常に制限されています(最大サイズ制限は5 MB)。そのため、対象のトラフィックの みをキャプチャするようにフィルタを設定する必要がある場合があります。

トラフィックをコピーする前に、「no debug traffic wired ip capture」または単に「undebug all」 を実行してトラフィックキャプチャを停止します(そうしないと、パケットがまだ書き込まれて いるため、コピーは終了しません)。

#### 手順

ステップ1:pcapを起動し、「debug traffic wired ip capture」でトラフィックタイプを選択します。

#### <#root>

AP70DB.98E1.3DEC#debug traffic wired ip capture % Writing packets to "/tmp/pcap/

AP70DB.98E1.3DEC\_capture.pcap0"

AP70DB.98E1.3DEC#reading from file /dev/click\_wired\_log, link-type EN10MB (Ethernet)

ステップ 2:トラフィックが流れるのを待ってから、コマンド「no debug traffic wired ip capture」または単に「undebug all」を使用してキャプチャを停止します。

AP70DB.98E1.3DEC#no debug traffic wired ip capture

ステップ3:ファイルをtftp/scpサーバにコピーします。

#### <#root>

AP70DB.98E1.3DEC#copy pcap

AP70DB.98E1.3DEC\_capture.pcap0

ステップ4:これで、Wiresharkでファイルを開くことができます。ファイルはpcap0です。 pcapに変更して、Wiresharkと自動的に関連付けられるようにします。

コマンドのオプション

debug traffic wiredコマンドには、特定のトラフィックのキャプチャに役立つ複数のオプションがあります。

APC4F7.D54C.E77C#debug traffic wired <0-3> wired debug interface number

filter filter packets with tcpdump filter string

ip Enable wired ip traffic dump
tcp Enable wired tcp traffic dump

udp Enable wired udp traffic dum

debugコマンドの最後に「verbose」を追加すると、パケットの16進数ダンプを確認できます。フィルタの幅が十分でない場合は、CLIセッションに短時間で過大な負荷がかかることに注意してく

ださい。

### フィルタを使用した有線PCAP

## フィルタの形式は、tcpdumpキャプチャフィルタの形式に対応します。

|     | フィルタの例                             | 説明                                                                    |  |  |  |  |
|-----|------------------------------------|-----------------------------------------------------------------------|--|--|--|--|
|     | <sup>「</sup> host 192.168.2.5」     | これにより、ホスト192.168.2.5を行き来するパケットだ<br>けを収集するようにパケットキャプチャがフィルタ処理<br>されます。 |  |  |  |  |
| ホスト | 「送信元ホスト192.168.2.5」                | これにより、192.168.2.5から到達するパケットだけを収<br>集するようにパケットキャプチャがフィルタリングされ<br>ます。   |  |  |  |  |
|     | <sup>Γ</sup> dst host 192.168.2.5」 | これにより、192.168.2.5に向かうパケットだけを収集す<br>るようにパケットキャプチャがフィルタリングされます<br>。     |  |  |  |  |
|     | "port 443"                         | これにより、送信元または宛先がポート443のパケット<br>だけが収集されるようにパケットキャプチャがフィルタ<br>処理されます。    |  |  |  |  |
| ポート | 「送信元ポート1055」                       | これにより、ポート1055を送信元とするトラフィックが<br>キャプチャされます。                             |  |  |  |  |
|     | <sup>Γ</sup> dst port 443」         | これにより、ポート443宛てのトラフィックがキャプチ<br>ャされます。                                  |  |  |  |  |

次の例では、出力はコンソールに表示されますが、CAPWAPデータパケットのみを表示するよう にフィルタリングされています。

APC4F7.D54C.E77C#debug traffic wired filter "port 5246" APC4F7.D54C.E77C#reading from file /dev/click\_wired\_log, link-type EN10MB (Ethernet) 12:20:50.483125 IP APC4F7-D54C-E77C.lan.5264 > 192.168.1.15.5246: UDP, length 81 12:20:50.484361 IP 192.168.1.15.5246 > APC4F7-D54C-E77C.lan.5264: UDP, length 97 APC4F7.D54C.E77C#no debug traffic wired filter "port 5246" APC4F7.D54C.E77C#Killed APC4F7.D54C.E77C#Killed

| ファ | アイ | NO | )出力 | 例 | : |
|----|----|----|-----|---|---|
|----|----|----|-----|---|---|

### Wiresharkでキャプチャを開くには、次の手順を実行します。

| pply a display filter <ctrl-></ctrl->              |                                 |                                                                  | Expression       |
|----------------------------------------------------|---------------------------------|------------------------------------------------------------------|------------------|
| Delta Source                                       | Destination                     | Lengt Info                                                       | Payload Type Dif |
| 1 0.000000 192.168.1.82                            | 192.168.1.15                    | 651 Application Data                                             | C1               |
| 2 0.001525 192.168.1.15                            | 192.168.1.82                    | 123 Application Data                                             | C1               |
| 3 8.681152 192.168.1.4                             | 255.255.255.255                 | 305 CAPWAP-Control - Primary Discovery Request[Malformed Packet] | C                |
| 4 9.638243 192.168.1.82                            | 192.168.1.15                    | 987 Application Data                                             | C                |
| 5 0.001627 192.168.1.15                            | 192.168.1.82                    | 123 Application Data                                             |                  |
| 6 0.010495 192.108.1.82<br>7 0.001007 102 168 1 16 | 192.108.1.15                    | 1/1 Application Data                                             | u a              |
| 0.000100/ 192.108.1.15                             | 192.100.1.02                    | 123 Application Data                                             | u a              |
| 0 0 000207 192.100.1.02                            | 102 168 1 83                    | 107 Application Data                                             | 0                |
| 10 28 344341 192 168 1 82                          | 192 168 1 15                    | 123 Application Data                                             | 0                |
| 11 0.001214 192.168.1.15                           | 192.168.1.82                    | 139 Application Data                                             | 0                |
| 12 21.065522 192.168.1.82                          | 192,168,1,15                    | 651 Application Data                                             | a                |
| 13 0.001215 192.168.1.15                           | 192.168.1.82                    | 123 Application Data                                             | a                |
|                                                    |                                 |                                                                  |                  |
| rame 1: 651 bytes on wire (5208                    | bits), 651 bytes captured (5208 | sits)                                                            |                  |

無線キャプチャ

無線のコントロールプレーンでパケットのキャプチャを有効にできます。パフォーマンスへの影響のため、無線データプレーンではキャプチャできません。

つまり、クライアントのアソシエーションフロー(プローブ、認証、アソシエーション、eap、 arp、dhcpパケット、ipv6制御パケット、icmp、ndp)は表示されますが、接続状態への移行後に クライアントが渡すデータは表示されません。

手順

ステップ1:トラッキング対象クライアントのMACアドレスを追加します。複数のMACアドレス を追加できます。すべてのクライアントに対してコマンドを実行することもできますが、これは 推奨されません。

config ap client-trace address add < client-mac> --- Per client debugging. Allows multiple macs. config ap client-trace all-clients <enable | disable> -- All clients debugging. Not recommended. ステップ2:特定のプロトコルのみ、またはサポートされているすべてのプロトコルをログに記録するようにフィルタを設定します。

config ap client-trace filter <all|arp|assoc|auth|dhcp|eap|icmp|ipv6|ndp|probe> <enable|disable>

ステップ3:コンソールに出力を表示することを選択します(非同期)。

configure ap client-trace output console-log enable

ステップ4:トレースを開始します。

config ap client-trace start

以下に例を挙げます。

<#root>

APOCD0.F894.46E4#show dot11 clients Total dot11 clients: 1 Client MAC Slot ID WLAN ID AID WLAN Name RSSI Maxrate WGB A8:DB:03:08:4C:4A 1 1 testewlcwlan -41 MCS92SS No 0 APOCD0.F894.46E4#config ap client-trace address add A8:DB:03:08:4C:4A APOCD0.F894.46E4#config ap client-trace filter all Trace ALL filters Trace arp Packets arp assoc Trace assoc Packets auth Trace auth Packets Trace dhcp Packets dhcp Trace eap Packets eap icmp Trace icmp Packets Trace IPv6 Packets ipv6 Trace ndp Packets ndp probe Trace probe Packets APOCD0.F894.46E4#config ap client-trace filter all enable APOCD0.F894.46E4#configure ap client-trace output console-log enable APOCD0.F894.46E4#configure ap client-trace start APOCD0.F894.46E4#term mon

## キャプチャを停止するには、次の手順を実行します。

configure ap client-trace stop configure ap client-trace clear configure ap client-trace address clear

#### 確認

クライアントトレースの確認:

<#root>

AP70DB.98E1.3DEC#

#### show ap client-trace status

Client Trace Status : Started

Client Trace ALL Clients : disable

Client Trace Address : a8:db:03:08:4c:4a

Remote/Dump Client Trace Address : a8:db:03:08:4c:4a

| Client Trace Filter         | : probe                          |
|-----------------------------|----------------------------------|
| Client Trace Filter         | : auth                           |
| Client Trace Filter         | : assoc                          |
| Client Trace Filter         | : eap                            |
| Client Trace Filter         | : dhcp                           |
| Client Trace Filter         | : dhcpv6                         |
| Client Trace Filter         | : icmp                           |
| Client Trace Filter         | : icmp∨6                         |
| Client Trace Filter         | : ndp                            |
| Client Trace Filter         | : arp                            |
|                             |                                  |
| Client Trace Output         | : eventbuf                       |
| Client Trace Output         | : console-log                    |
| Client Trace Output         | : dump                           |
| Client Trace Output         | : remote                         |
|                             |                                  |
| Remote trace IP             | : 192.168.1.100                  |
| Remote trace dest port      | : 5688                           |
| NOTE - Only VIP packets are | seen on remote if VIP is enabled |
|                             |                                  |
| Dump packet length          | : 10                             |
| Client Trace Inline Monitor | : disable                        |
| Client Trace Inline Monitor | pkt-attach : disable             |

正常なクライアント接続の例:

| Apr    | 6 10:45:21 kernel: [*04/06/2020 10:45:21.5351] [1586169921:535099] [APOCDO.F | <pre>P894.4624] [a8:db:03:08:4c:4a]</pre>                                                                                                    | <apr0v0> [U:W] DOT11_AUTHENTICATION : (.)</apr0v0>                                                                                                    |
|--------|------------------------------------------------------------------------------|----------------------------------------------------------------------------------------------------|----------------------------------------------------------------------------------------------------|
| Apr    | 6 10:45:21 kernel: [*04/06/2020 10:45:21.5352] [1586169921:535224] [APOCDO.E | [894.46E4] [a8:db:03:08:4c:4a]                                                                                                    | <apr0vl> [U:W] DOT11 AUTHENTICATION ; (.)</apr0vl>                                                                                                    |
| Apr    | 6 10:45:21 kernel: [*04/06/2020 10:45:21.5361] [1586169921:536158] [APOCDO.E | 7894.46E41 [a8:db:03:08:4c:4a]                                                                                                    | <apr0v0> [D:W] DOT11 AUTHENTICATION : (.)</apr0v0>                                                                                                    |
| Anr    | 6 10:45:21 kernel: (+04/05/2020 10:45:21 54161 (1586169921:541598) [APOCDO F | 2894 46F41 [a8:db:03:08:4c:4a]                                                                                                    | CAREGORIA (U-W) DOTIL ASSOC REQUEST ( )                                                                                                    |
| 20.0   | 6 10.45.21 keynal: (+04/06/2020 10.45.21 54411 [150616021.544114] [NB00700 1 | 1004 46941 [a0:db:02:00:4a14]                                                                                                    | CARACTER DOTIL RECOR DECOMPERTY ( )                                                                                                    |
| Mor    | 10.45.21 Refer. ['04/06/2020 10.45.21.25411] [B0010521.554114] [RP0000.1     | -004 4(m4) [ab.db.00.00.44-1                                                                                                    |                                                                                                    |
| whit   | 6 10145.21 RETRET: [-04/06/2020 1014521.501] [156169521.50153] [APOCDO.      | COMINGENI [abidbidbidbidbidbidbidbidbidbidbidbidbidb                                                                                                    | Capitovos [Diw] EAFOD KEIKI i Descrype Oxoz keyinio Oxobab                                                                                                    |
| Apr    | 6 10:45:21 Kernel: [~04/06/2020 10:45:21.5//8] [1586169921:5//836] [APOCDO.2 | (894.46E4) [as:db:03:08:4C:4a]                                                                                                    | <aprovos 0x0105<="" 0x02="" :="" [uin]="" descrype="" eapol="" ket.m2="" keyinto="" td=""></aprovos>                                                                                                    |
| apr    | 6 10:45:21 Kernel: [=04/06/2020 10:45:21.5784] [1586169921:578476] [APOCDO.E | (894.46E4) [asidb:03:08:40:4a]                                                                                                    | <aprovos 0x02="" 0x13cb<="" :="" [diw]="" descrype="" eapol_key.m3="" keyinto="" td=""></aprovos>                                                                                                    |
| Apr    | 6 10:45:21 kernel: [*04/06/2020 10:45:21.5955] [1586169921:595552] [APOCDO.F | F894.46E4] [a8:db:03:08:4c:4a]                                                                                                    | <apr0v0> [UIW] EAFOL_KEY.M4 : DescType 0x02 KeyInfo 0x030b</apr0v0>                                                                                                    |
| Apr    | 6 10:45:21 kernel: [*04/06/2020 10:45:21.6003] [1586169921:600341] [APOCDO.F | <pre>[894.46E4] [a8:db:03:08:4c:4a]</pre>                                                                                                    | <apr></apr> apr/60> [U:W] DOT11_ACTION : (.)                                                                                                    |
| Apr    | 6 10:45:21 kernel: [*04/06/2020 10:45:21.6028] [1586169921:602817] [APOCDO.M | <pre>P894.4624] [a8:db:03:08:4c:4a]</pre>                                                                                                    | COVO> [D:W] DOT11 ACTION : (.)                                                                                                    |
| Apr    | 6 10:45:21 kernel: [*04/06/2020 10:45:21.6475] [1586169921:647518] [APOCDO.F | 1894.46E4] [a8:db:03:08:4c:4                                                                                                    | Apr0v0> (U:W) DOT11 ACTION : (.)                                                                                                    |
| Apr    | 6 10:45:21 kernel: [*04/06/2020 10:45:21.6475] [1586169921:647594] [APOCDO.F | 7894.46E4] [a8:db:03:08:4                                                                                                    | <aprovo> [D:W] DOT11 ACTION : (.)</aprovo>                                                                                                    |
| _      |                                                                              |                                                                                                    |                                                                                                    |
| anr    | 6 10:45:21 kernel: [*04/06/2020 10:45:21.86361 [1586169921:863610] [APOCDO.F | r894.46F41 [a8:db:02 4a]                                                                                                    | <pre>capr0v0&gt; (U:W) DHCP DISCOVER : Transid 0xa38c01d6</pre>                                                                                                    |
| 2mm    | 6 10:45:21 kernel: (*04/06/2020 10:45:21 86361 (1586168821.863644) [ABO(TO B | 1004 46941 [a0.d]                                                                                                    | (app/10) [U.C] DECE DISCOURD : Trapatd 0xa28c01df                                                                                                    |
| here   | C 10.45.31 hereal [ 04/06/2020 10.45.31 0637] [1506163031 063703 [herear     | P004 46#41 [a010 140.4a]                                                                                                    | Capitorios [Dic] Dich Discours : Transit Okasesidide                                                                                                    |
| whi    | 6 1014121 KEINEI: [-04/06/2020 1014121.863/] [1561695211665/00] [APOCDO.     |                                                                                                    | Capitovo (of c) back biscovek i Hansid Casscolde                                                                                                    |
| Apr    | 6 10:45:21 kernel: [*04/06/2020 10:45:21.863/] [1586169921:863/31] [APOCDO.F | 1894.46E4 (US:4c:4a)                                                                                                    | <aprovos :="" [u:c]="" dhcp="" discover="" td="" transid="" uxasecuide<=""></aprovos>                                                                                                    |
| Apr    | 6 10:45:21 kernel: [*04/06/2020 10:45:21.8637] [1586169921:863741] [APOCDO.E | [894.4] [3:08:4c:4a]                                                                                                    | <nsscapwap0> [U:E] DHCP_DISCOVER ; Transid 0xa38c01d6</nsscapwap0>                                                                                                    |
| Apr    | 6 10:45:21 kernel: [*04/06/2020 10:45:21.8637] [1586169921:863762] [APOCDO.F | 7894 0:03:08:4c:4a]                                                                                                    | <nsscapwap0> [U:E] DHCP_DISCOVER : TransId 0xa38c01d6</nsscapwap0>                                                                                                    |
| Apr    | 6 10:45:21 kernel: [*04/06/2020 10:45:21.8676] [1586169921:867627] [APOCDO   | db:03:08:4c:4a]                                                                                                    | <nsscapwap0> [D:E] DHCP_OFFER : TransId 0xa38c01d6</nsscapwap0>                                                                                                    |
| Apr    | 6 10:45:21 kernel: [*04/06/2020 10:45:21.8676] [1586169921:867664] [APOP     | 3:db:03:08:4c:4a]                                                                                                    | <pre><nsscapwap0> [D:C] DHCP OFFER : TransId 0xa38c01d6</nsscapwap0></pre>                                                                                                    |
| Apr    | 6 10:45:21 kernel: [*04/06/2020 10:45:21.8677] [1586169921:867709] [2        | [a8:db:03:08:4c:4a]                                                                                                    | <pre><nsscapwap0> [D:C] DHCP OFFER : TransId 0xa38c01d6</nsscapwap0></pre>                                                                                                    |
| Apr    | 6 10:45:21 kernel: [*04/06/2020 10:45:21.86771 [1586169921:867740]           | [a8:db:03:08:4c:4a]                                                                                                    | <apr0v0> [D:W] DHCP OFFER : Transid 0xa38c01d6</apr0v0>                                                                                                    |
| anr    | 6 10:45:21 kernel: [*04/06/2020 10:45:21.86841 [1586169921:868               | 241 [a8:db:03:08:4c:4a]                                                                                                    | <pre>spascapwap0&gt; [D:E] DHCP OFFEB : TransId 0xa38c01d6</pre>                                                                                                    |
| anr    | 6 10-45-21 kernel: [*04/06/2020 10-45-21 86851 [1586169921-                  | 46E41 [a8:db:03:08:4c:4a]                                                                                                    | <pre>cnascanwan0&gt; [D.C] DBCP OFFER : TransId 0xa38c01d6</pre>                                                                                                    |
| 3mm    | 6 10:45:20 1 1 10:0000000 10 10 00 00000 10 00000                            |                                                                                                    | CONSCIENCE DECE OFFER . Transid Ora38c01d6                                                                                                    |
| 2 mar  | 6 10 4                                                                       | 02:09:40:40]                                                                                                    | Canada (D.M. DACD OFFER , Transfel Que 2000146                                                                                                    |
| apr.   | (14) II . Imlink packet (from alient                                         | - 03:00:40:4a)                                                                                                    | Capitorio (M.M.) DECE OFFICE . THERE I descended                                                                                                    |
| whr    | 0 - Uplink packet (from citen)                                               | L) 03:08:40:4a)                                                                                                    | caprovos [otw] bhcp kroutsi : iransid oxasecolde                                                                                                    |
| apr    | 6 10                                                                         | J3:08:40:48]                                                                                                    | <aprovos :="" [0:0]="" dhcp_request="" oxassooide<="" td="" transid=""></aprovos>                                                                                                    |
| Apr    | 1. D - Downlink packet (to client                                            | D3:08:4c:4a]                                                                                                    | <apr0v0> [U:C] DHCP_REQUEST : TransId 0xa38c01d6</apr0v0>                                                                                                    |
| Apr    | and b boundering packet (to effent                                           |                                                                                                    | <apr0v0> [U:C] DHCP_REQUEST : TransId 0xa38c01d6</apr0v0>                                                                                                    |
| Apr    | 6 10                                                                         | D3:08:4c:4a]                                                                                                    | <nsscapwap0> [U:E] DHCP_REQUEST : TransId 0xa38c01d6</nsscapwap0>                                                                                                    |
| Apr    | 610 W - module Wireless driver                                               | D3:08:4c:4a]                                                                                                    | <nsscapwap0> [U:E] DHCP_REQUEST : TransId 0xa38c01d6</nsscapwap0>                                                                                                    |
| Apr    | 6 10                                                                         | D3:08:4c:4a]                                                                                                    | <nsscapwap0> [D:E] DHCP ACK : TransId 0xa38c01d6</nsscapwap0>                                                                                                    |
| Apr    | 610 E modulo Ethernet driver                                                 | D3:08:4c:4a]                                                                                                    | <nsscapwap0> [D:C] DHCP ACK : TransId 0xa38c01d6</nsscapwap0>                                                                                                    |
| Apr    | 6 10 E - MODULE ELNEINEL GILVEL                                              | D3:08:4c:4a1                                                                                                    | <pre><nsscapwap0> [D:C] DHCP ACK : TransId 0xa38c01d6</nsscapwap0></pre>                                                                                                    |
| Apr    | 6 10                                                                         | 03:08:4c:4a1                                                                                                    | <aprovo> (D:W) DHCP ACK : Transid 0xa38c01d6</aprovo>                                                                                                    |
| Zne    | in C - module Click                                                          | 03:08:40:40]                                                                                                    | cnescanyan() [D:F] DHCP ACK : Tranald Ova38c01d6                                                                                                    |
| Page 1 | C MODULE CLICK                                                               | 02.00.40.40                                                                                                    | Characteristic (D.C.) Dicr_Ack . Attended Construction                                                                                                    |
| MDT    |                                                                              | 03100140144]                                                                                                    | Chascapwapob [Dic] DHCP ACK : Industa Oxasscolade                                                                                                    |
| apr    | 6 10                                                                         | D3:08:40:48]                                                                                                    | chascapwapus [Dic] bhcP Ack : Iransid uxasecula                                                                                                    |
| apr    | 6 10                                                                         | U3:08:40:4aj                                                                                                    | <aprovos 0xa38c0ide<="" :="" [d:w]="" dhcp_ack="" td="" transid=""></aprovos>                                                                                                    |
| Apr    | 6 10:                                                                        | [03:08:4c:4a]                                                                                                    | <pre><apruvu> [U:w] ARP_QUERY : Sender 192.168.101.13 TargIp 192.168.101.1</apruvu></pre>                                                                                                    |
| Apr    | 6 10:45                                                                      | db:03:08:4c:4a]                                                                                                    | <pre><apr0v0> [U:C] ARP_QUERY : Sender 192.168.101.13 TargIp 192.168.101.1</apr0v0></pre>                                                                                                    |
| Apr    | 6 10:45:22 kernel: [*04/06/2020 10:45:22.1611] [1586169922:161177] [APOCDO.F | [894.46E4] [a8:db:03:08:4c:4a]                                                                                                    | <pre><apr0v0> [U:C] ARP_QUERY : Sender 192.168.101.13 TargIp 192.168.101.1</apr0v0></pre>                                                                                                    |
| Apr    | 6 10:45:22 kernel: [*04/06/2020 10:45:22.1612] [1586169922:161213] [APOCDO.F | <pre>r894.46E4] [a8:db:03:08:4c:4a]</pre>                                                                                                    | <pre><nsscapwap0> [U:E] ARP_QUERY : Sender 192.168.101.13 TargIp 192.168.101.1</nsscapwap0></pre>                                                                                                    |
| Apr    | 6 10:45:22 kernel: [*04/06/2020 10:45:22.1646] [1586169922:164673] [AF0CD0.F | r894.46E4] [a8:db:03:08:4c:4a]                                                                                                    | <pre><nsscapwap0> [D:E] ARP REPLY : Sender 192.168.101.1 HwAddr 54:7c:69:b7:3f:4</nsscapwap0></pre>                                                                                                    |
| Apr    | 6 10:45:22 kernel: [*04/06/2020 10:45:22.1647] [1586169922:164699] [APOCDO.F | (894.46E4) [a8:db:03:08:4c:4a]                                                                                                    | <pre><nsscapwap0> [D:C] ARP REPLY : Sender 192.168.101.1 HwAddr 54:7c:69:b7:3f:4</nsscapwap0></pre>                                                                                                    |
| Apr    | 6 10:45:22 kernel: [*04/06/2020 10:45:22.1647] [1586169922:164722] [APOCDO.F | r894.46E41 [a8:db:03:08:4c:4a]                                                                                                    | <pre><nsscapwap0> [D:C] ARP REPLY : Sender 192,168,101,1 HwAddr 54:7c:69:b7:3f:4</nsscapwap0></pre>                                                                                                    |
| anr    | 6 10:45:22 kernel: [+04/06/2020 10:45:22 1647] [1586169922:164751] [ABOCDO.8 | 1894.46841 [a8:db:03:08:4c:4a]                                                                                                    | <pre><apr0v0> [D:W] ARP REPLY : Sender 192,168,101.1 Hubddr 54:7c:69:b7:35:42</apr0v0></pre>                                                                                                    |
| - dece | I enterinees settementeril Inconstructioni [Mccopoin                         | The second second secon | inter the second second s |

カッコ内の文字は、フレームが配置された場所(イーサネットの場合はE、ワイヤレスの場合は W、APに対して内部にある場合はClickモジュールの場合はC)とフレームの方向(アップロード またはダウンロード)を理解するのに役立ちます。

これらの文字の意味を示す小さな表を次に示します。

U:アップリンクパケット(クライアントから) D:ダウンリンクパケット(クリックに対して) W:モジュールワイヤレスドライバ E:Module Ethernet driver(モジュールイーサネットドライバ) C-モジュールクリック

その他のオプション

ログを非同期で表示する:

次に、コマンド「show ap client-trace events mac xx:xx:xx:xx:xx:xx」を使用して(または macを「all」に置き換えて)ログを調べることができます。

<#root>

APOCD0.F894.46E4#

show ap client-trace events mac a8:db:03:08:4c:4a

```
[*04/06/2020 10:11:54.287675] [APOCD0.F894.46E4] [a8:db:03:08:4c:4a] <apr1v1> [U:W] DOT11_AUTHENTICATIO
[*04/06/2020 10:11:54.288144] [APOCD0.F894.46E4] [a8:db:03:08:4c:4a] <apr1v0> [D:W] DOT11_AUTHENTICATIO
[*04/06/2020 10:11:54.289870] [APOCD0.F894.46E4] [a8:db:03:08:4c:4a] <apr1v0> [U:W] DOT11_ASSOC_REQUEST
[*04/06/2020 10:11:54.317341] [APOCD0.F894.46E4] [a8:db:03:08:4c:4a] <apr1v0> [D:W] DOT11_ASSOC_RESPONS
[*04/06/2020 10:11:54.341370] [APOCD0.F894.46E4] [a8:db:03:08:4c:4a] <apr1v0> [D:W] DOT11_ASSOC_RESPONS
[*04/06/2020 10:11:54.341370] [APOCD0.F894.46E4] [a8:db:03:08:4c:4a] <apr1v0> [D:W] EAPOL_KEY.M1 : Desc
[*04/06/2020 10:11:54.374500] [APOCD0.F894.46E4] [a8:db:03:08:4c:4a] <apr1v0> [U:W] EAPOL_KEY.M2 : Desc
```

| [*04/06/2020 | 10:11:54.377237] | [AP0CD0.F894.46E4] | [a8:db:03:08:4c:4a] | <apr1v0></apr1v0> | [D:W] | EAPOL_KEY.M3 : Desc |
|--------------|------------------|--------------------|---------------------|-------------------|-------|---------------------|
| [*04/06/2020 | 10:11:54.390255] | [AP0CD0.F894.46E4] | [a8:db:03:08:4c:4a] | <apr1v0></apr1v0> | [U:W] | EAPOL_KEY.M4 : Desc |
| [*04/06/2020 | 10:11:54.396855] | [AP0CD0.F894.46E4] | [a8:db:03:08:4c:4a] | <apr1v0></apr1v0> | [U:W] | DOT11_ACTION : (.)  |
| [*04/06/2020 | 10:11:54.416650] | [AP0CD0.F894.46E4] | [a8:db:03:08:4c:4a] | <apr1v0></apr1v0> | [D:W] | DOT11_ACTION : (.)  |
| [*04/06/2020 | 10:11:54.469089] | [AP0CD0.F894.46E4] | [a8:db:03:08:4c:4a] | <apr1v0></apr1v0> | [U:W] | DOT11_ACTION : (.)  |
| [*04/06/2020 | 10:11:54.469157] | [AP0CD0.F894.46E4] | [a8:db:03:08:4c:4a] | <apr1v0></apr1v0> | [D:W] | DOT11_ACTION : (.)  |
| [*04/06/2020 | 10:11:57.921877] | [AP0CD0.F894.46E4] | [a8:db:03:08:4c:4a] | <apr1v0></apr1v0> | [U:W] | DOT11_ACTION : (.)  |
| [*04/06/2020 | 10:11:57.921942] | [AP0CD0.F894.46E4] | [a8:db:03:08:4c:4a] | <apr1v0></apr1v0> | [D:W] | DOT11_ACTION : (.)  |
| [*04/06/2020 | 10:15:36.123119] | [AP0CD0.F894.46E4] | [a8:db:03:08:4c:4a] | <apr1v0></apr1v0> | [D:W] | DOT11_DEAUTHENTICAT |
| [*04/06/2020 | 10:15:36.127731] | [AP0CD0.F894.46E4] | [a8:db:03:08:4c:4a] | <apr1v0></apr1v0> | [D:W] | DOT11_DISASSOC : (. |
| [*04/06/2020 | 10:17:24.128751] | [AP0CD0.F894.46E4] | [a8:db:03:08:4c:4a] | <apr0v0></apr0v0> | [U:W] | DOT11_AUTHENTICATIO |
| [*04/06/2020 | 10:17:24.128870] | [AP0CD0.F894.46E4] | [a8:db:03:08:4c:4a] | <apr0v1></apr0v1> | [U:W] | DOT11_AUTHENTICATIO |
| [*04/06/2020 | 10:17:24.129303] | [AP0CD0.F894.46E4] | [a8:db:03:08:4c:4a] | <apr0v0></apr0v0> | [D:W] | DOT11_AUTHENTICATIO |
| [*04/06/2020 | 10:17:24.133026] | [AP0CD0.F894.46E4] | [a8:db:03:08:4c:4a] | <apr0v0></apr0v0> | [U:W] | DOT11_ASSOC_REQUEST |
| [*04/06/2020 | 10:17:24.136095] | [AP0CD0.F894.46E4] | [a8:db:03:08:4c:4a] | <apr0v0></apr0v0> | [D:W] | DOT11_ASSOC_RESPONS |
| [*04/06/2020 | 10:17:24.138732] | [AP0CD0.F894.46E4] | [a8:db:03:08:4c:4a] | <apr0v0></apr0v0> | [D:W] | EAPOL_KEY.M1 : Desc |
| [*04/06/2020 | 10:17:24.257295] | [AP0CD0.F894.46E4] | [a8:db:03:08:4c:4a] | <apr0v0></apr0v0> | [U:W] | EAPOL_KEY.M2 : Desc |
| [*04/06/2020 | 10:17:24.258105] | [AP0CD0.F894.46E4] | [a8:db:03:08:4c:4a] | <apr0v0></apr0v0> | [D:W] | EAPOL_KEY.M3 : Desc |
| [*04/06/2020 | 10:17:24.278937] | [AP0CD0.F894.46E4] | [a8:db:03:08:4c:4a] | <apr0v0></apr0v0> | [U:W] | EAPOL_KEY.M4 : Desc |
| [*04/06/2020 | 10:17:24.287459] | [AP0CD0.F894.46E4] | [a8:db:03:08:4c:4a] | <apr0v0></apr0v0> | [U:W] | DOT11_ACTION : (.)  |
| [*04/06/2020 | 10:17:24.301344] | [AP0CD0.F894.46E4] | [a8:db:03:08:4c:4a] | <apr0v0></apr0v0> | [D:W] | DOT11_ACTION : (.)  |
| [*04/06/2020 | 10:17:24.327482] | [AP0CD0.F894.46E4] | [a8:db:03:08:4c:4a] | <apr0v0></apr0v0> | [U:W] | DOT11_ACTION : (.)  |
| [*04/06/2020 | 10:17:24.327517] | [AP0CD0.F894.46E4] | [a8:db:03:08:4c:4a] | <apr0v0></apr0v0> | [D:W] | DOT11_ACTION : (.)  |
| [*04/06/2020 | 10:17:24.430136] | [AP0CD0.F894.46E4] | [a8:db:03:08:4c:4a] | <apr0v0></apr0v0> | [U:W] | DOT11_ACTION : (.)  |
| [*04/06/2020 | 10:17:24.430202] | [AP0CD0.F894.46E4] | [a8:db:03:08:4c:4a] | <apr0v0></apr0v0> | [D:W] | DOT11_ACTION : (.)  |
| [*04/06/2020 | 10:19:08.075326] | [AP0CD0.F894.46E4] | [a8:db:03:08:4c:4a] | <apr0v0></apr0v0> | [U:W] | DOT11_PROBE_REQUEST |
| [*04/06/2020 | 10:19:08.075392] | [APOCD0.F894.46E4] | [a8:db:03:08:4c:4a] | <apr0v0></apr0v0> | [D:W] | DOT11_PROBE_RESPONS |
| [*04/06/2020 | 10:19:08.075437] | [APOCD0.F894.46E4] | [a8:db:03:08:4c:4a] | <apr0v1></apr0v1> | [U:W] | DOT11_PROBE_REQUEST |
|              |                  |                    |                     |                   |       |                     |

パケットを16進形式でダンプする

CLIで16進形式のパケットをダンプできます。

configure ap client-trace output dump address add xx:xx:xx:xx:xx configure ap client-trace output dump enable x -> Enter the packet dump length value

| AP70DB. SOEl. SDEC#configur   | e ap client-trace start                                                                                                    |
|-------------------------------|----------------------------------------------------------------------------------------------------|
| Warning: To recover WLC p     | ushed config, meed CAIWAP restart or reload to re-apply the config from WLC                                                                                                    |
| AP70DB.98E1.3DEC#Apr 6 1      | 3:28:53 kernel: [+04/06/2020 13:28:53.2837] systemd[1]: Starting Lightpd Watcher                                                                                                    |
| Apr 6 10:20:53 kernel: [      | *04/06/2020 13:28:53.32691 systemd[1]: Started Lighttod Watcher.                                                                                                    |
| configure ap client-trace     | output dump address add a8:db:03:00:4c:4a                                                                                                    |
| AP70DB.90E1.3DEC#Apr 6 1      | 3:29:02 kernel: [*04/06/2020 13:29:02.5997] NAC already exists: index 0                                                                                                    |
| configure an client-trace     | autout dump                                                                                                    |
| address Remote/Local d        | Client Addresses                                                                                                    |
| enable Enable Trace o         | utnut for local dump                                                                                                    |
| APTODE SERI 2000 fimer        | an of dispertance of the same of the same |
| vesting the part the part     | a ny siavito tato olapo sany mania                                                                                                    |
| AD2008 SSP1 305CReen fi mus   | and characterized wave                                                                                                    |
| AP TODD . FER . SPACECONLLYUL | a b organi-trace output output too                                                                                                    |
| SPROPE ANDI SPROATS AL        |                                                                                                    |
| APTODE SERI SPECIAL SU        |                                                                                                    |
| AFTODE. SOLL SDECEMPE 6 1     |                                                                                                    |
| Apr 6 13:29:27 Kernel: [      | "Ververzono initerio interiorente parter estative entre receptor entre estative estative es                                                                                                    |
| Apr & 13:29:27 Fernel: [      |                                                                                                    |
| Apr 6 13:29:27 Kernel: [      | ·04/06/2020 13/29/27.46493 0010 00 00 00 00 00 00 11 00 00 00 00 0                                                                                                    |
| White P 13:23:24 Keiner: [    | "04/08/2020 13:39:17.4449] 0020 00 01 13 00 15 03 17 FT 00 00 00 17 mB cd 02 00                                                                                                    |
| Apr 6 13:29:27 kernel: [      | *04/06/2020 13:29:27.46491 0030 00 00 37 00 00 00 00 00 00 00 00 00 00 00 00 00                                                                                                    |
| Apr 6 13139137 Sernel1 1      | -04/06/2010 13:39:27.4449) 0040 00 01 20 00 00 49 31 21 0E 85 #0 00 00 00 00 00                                                                                                    |
| Apr 6 13:29:27 kernel: [      | *04/06/2020 13:29:27.4649) 0050 00 00 00 00 3e 00 3e 00 3e 00 00 5e b5 2e b5 00 07 30                                                                                                    |
| Apr 6 13:29:27 kernel: [      | *04/06/2020 13:23:27.4649] 0060 ed 80 01 30 00 00 27 e3 36 4d a0 a0 db 03 00 4c                                                                                                    |
| Apr 6 13:29:27 kernel: [      | *04/06/2020 13:29:37.46491 0070 4a 54 70 69 b7 3E 42 40 12 00 00 aa aa 03 00 00                                                                                                    |
| Apr 6 13:29:27 kernel: [      | *04/06/2020 13:29:27.4650] 0080 00 08 06 00 01 08 00 06 04 00 01 a8 db 03 08 4c                                                                                                    |
| Apr 6 13:29:27 kernel: [      | *04/06/2020 13:29:27.46503 0099 4m c0 m8 65                                                                                                    |
| Apr 6 13:29:27 kernel: [      | *04/06/2020 13:29:27.4740]                                                                                                    |
| Apr 6 13:29:27 kernel: [      | *04/06/2020 13:29:27.4740) Time:474003us Dir:TH Rate:1 Rsi:=95 Ch:1 Fc:200 Dur:13a a0:db:03:00:4c:4a 00:27:e3:36:4d:a0 54:7c:69:b7:3f:42 Seq:6(6) Info:ARP Retry:0 Len:104 Typesub:20 Tid:q0                                                                                                    |
| Apr 6 13:29:27 kernel: [      | *04/0€/2020 13:29:27.4749] 0000 00 00 00 00 00 00 00 00 00 00 00                                                                                                    |
| Apr 6 13:29:27 kernel: [      | *04/06/2020 13:29:27.4749] 0010 00 00 00 00 00 00 01 00 00 00 00 0                                                                                                    |
| Apr 6 13:29:27 kernel: [      | *04/06/2020 13:29:27.47491 0020 00 01 13 00 15 b3 ff ff 00 00 ml ml 00 50 00 50                                                                                                    |
| Apr 6 13:29:27 kernel: [      | *04/06/2020 13:29:27.4749] 0030 00 00 5e 8b 2e b6 00 07 3f 58 02 01 00 00 88 02                                                                                                    |
| Apr 6 13:29:27 kernel: [      | *04/06/2020 13:29:27.4749; 0040 3a 01 a0 db 03 00 4c 4a 00 27 e3 36 4d a0 54 7c                                                                                                    |
| Apr 6 13:29:27 kernel: [      | *04/06/2020 13:29:27.47491 0050 69 b7 3f 42 60 00 00 0m mm mm 03 00 00 00 06                                                                                                    |
| Apr 6 13:29:27 kernel: [      | *04/06/2020 13:29:27.47493 0060 00 01 08 00 06 04 00 02 54 7c 69 b7 3f 42 c0 a0                                                                                                    |
| Apr 6 13:29:27 kernel: [      | *04/06/2020 13:29:27.47491 0070 65 01 m8 db 03 00 4c 4m c0 m0 65 0d 00 00 00                                                                                                    |
| Apr 6 13:25:27 kernel: [      | *04/06/2020 13:29:27.47491 0080 00 00 00 00 00 00 00 00 00 00 00 0                                                                                                    |
| Apr 6 13:25:27 kernel: [      | *04/06/2020 13:29:27.47501 0090 00 00 66 66 66 66 66                                                                                                    |
| Apr 6 13:31:03 kernel: [      | *04/06/2020 13:31:03.18003                                                                                                    |
| Apr 6 13:31:03 kernel: [      | *04/06/2020 13:31:03.1800) Time:180015us Dir:Rx Rate:5 Rasi:=36 Ch:1 Fo:40 Dur:0 ff:ff:ff:ff:ff:ff:ff:ff:ff:ff:ff:ff:ff:                                                                                                    |
| Apr 6 13:31:03 kernel: [      | *04/06/2020 13:31:03.18001 0000 00 00 00 00 00 00 00 00 00 00 0                                                                                                    |
| Apr 6 13:31:03 kernel: [      | *04/06/2020 13:31:03.1800] 0010 00 00 00 00 00 00 11 00 00 00 00 0                                                                                                    |
| Apr 6 13:31:03 kernel: [      | *04/06/2020 13:31:03.10001 0020 00 01 13 00 15 b3 ff ff 00 00 dc c0 00 ad 00 ad                                                                                                    |
| Apr 6 13:31:03 kernel: [      | *04/06/2020 13:31:03 10001 0030 00 05 m th 27 16 00 02 c2 75 0h 01 14 00 40 00                                                                                                    |
| Apr 6 13:31:03 kernel: [      | 104/06/2020 13:31:03.18001 0040 00 00 ff ff ff ff ff an db 03 08 4c 4a ff ff                                                                                                    |
| Apr 6 13:31:03 kernel: (      | 104/06/2020 13-31-03 10013 0050 ## ## ## 70 27 00 00 01 04 02 04 00 16 32 08                                                                                                    |
| Apr 6 13:31:03 kernel: /      | 104/06/2020 13:31:03 18011 0050 0e 12 18 24 30 48 60 4e 03 01 01 24 1a 24 00 1b                                                                                                    |
| her d 13.31.03 hernel: f      |                                                                                                    |
| how d 12:21:02 hernel: /      |                                                                                                    |
| Apr 6 13:31:03 kernel: 1      |                                                                                                    |
| Apr d 12:31:03 Refnel: [      | The second as a second second s                                                                                                    |
| Apra - 13:31:03 Kernel: [     | THE PERSON ADDRESS OF ADDRESS ADDRESS ADDRE                                                                                                    |
| Apr 6 13131103 Merneli (      | "OK/OK/2010 ISISIIO3.2000] TIME:2001505 DETTH RANE! RANE!                                                                                                    |
| Apr e 13:31:03 kernel: [      | 104/06/1020 13/37/03/10000 00 00 00 00 00 00 00 00 00 00 00 0                                                                                                    |
| Apr 6 13:31:03 kernel: [      | *04/06/1020 13:31:03.2000] 0010 00 00 00 00 00 00 00 00 00 00 00 0                                                                                                    |
| Apr 6 13:31:03 Kernel: (      | adelade Talarida' Tadal dala da na Ta ma Te El 00 00 #1 #1 00 65 00 #5                                                                                                    |
| Apr 6 13:31:03 kernel: (      | *04/06/2020 13:31:03.2000] 0030 00 00 5e 8b 2f 16 00 02 c2 96 02 01 00 00 50 00                                                                                                    |
| Apr 6 13:31:03 kernel: (      | *04/06/2020 13:31:03.2000] 0040 3a 01 a0 db 03 00 4e 4a 00 27 e3 36 4d a0 00 27                                                                                                    |
| Apr 6 13:31:03 kernel: [      | *04/06/2020 13:31:03.2000] 0050 e3 36 4d m0 e0 65 96 0c 12 10 24 03 01 0d 64 00                                                                                                    |
| Apr 6 13:31:03 kernel: [      | *04/06/2020 13:31:03.2001] 0060 11 11 00 0c 74 65 73 74 65 77 6c 63 77 6c 61 6e                                                                                                    |
| Apr 6 13:31:03 kernel: [      | *04/06/2020 13:31:03.2001] 0070 01 08 82 84 8b 96 0c 12 18 24 02 01 01 07 06 49                                                                                                    |
| Apr 6 13:31:03 kernel: [      | *04/06/2020 13:31:03.2001] 0080 4c 20 01 0d 12 20 01 00 2a 01 00 32 04 30 48 60                                                                                                    |
| Apr 6 13:31:03 kernel: [      | *04/06/2020 13:31:03.2001) 0090 6e 30 14 01                                                                                                    |
| Apr 6 13:31:03 kernel: [      | *04/06/2020 13:31:03.2001]                                                                                                    |
| Apr 6 13:31:03 kernel: [      | *04/06/2020 13:31:03.2001) Time:20016lus Dir:Tr Rate:1 Rasi:=55 Ch:1 Fo:50 Dur:13a a8:db:03:08:4c:4a 00:27:e3:36:4d:a1 00:27:e3:36:4d:a1 Seq:65f(1631) Info:DOT11_PROBE_RESPONSE Retry:0 Len:251 Typesub:05                                                                                                    |
| Ang 6 13:31:03 kernel: f      | *04/06/2020 13:31:03.20011 0000 00 00 00 00 00 00 00 00 00 00                                                                                                    |

# 次に、16進数ダンプを消去してtxt形式で保存し、Wiresharkにインポートできます。

| Time:20010us Dir:Rx Rate:1 Rasi:-37 Ch:1 Pc:bD Dur:13a 00:27:e3:36:4d:a0 a8:db:03:08:4c:4a 00:27:e3:36:4d:a0 Seq<br>0000 00 00 00 00 00 00 00 00 00 00 00 0 | :1(1) Info:DOT11_AUTHENTICATION Retry:0 Len:65 Typesub:0b      |
|----------------------------------------------------------------------------------------------------|----------------------------------------------------------------|
| Time:43054us Dir:Tx Rate:1 Rssi:-95 Ch:1 Fc:d0 Dur:13a a8:db:03:08:4c:4a 00:27:e3:36:4d:a0 00:27:e3:36:4d:a0 Seq<br>0000 00 00 00 00 00 00 00 00 00 00 00 0 | :66c(1644) Info:DOT11_ACTION Retry:0 Len:54 Typesub:0d         |
| Time:43155us Dir:Tx Rate:1 Rssi:-95 Ch:1 Fc:b0 Dur:13a a8:db:03:08:4c:4a 00:27:e3:36:4d:a0 00:27:e3:36:4d:a0 Seq<br>0000 00 00 00 00 00 00 00 00 00 00 00 0 | :66d(1645) Info:DOT11_AUTHENTICATION Retry:0 Len:65 Typesub:0b |
| Time:43261us Dir:Rx Rate:1 Rssi:-34 Ch:1 Fc:800 Dur:13a 00:27:e3:36:4d:a0 a8:db:03:08:4c:4a 00:27:e3:36:4d:a0 8e<br>0000 00 00 00 00 00 00 00 00 00 00 00 0 | q:2(2) Info:DOT11_ASSOC_REQUEST Retry:1 Len:220 Typesub:00     |

| Open                    | Ctrl+O               | ET &                     |                                                                                                    |            |
|-------------------------|----------------------|--------------------------|----------------------------------------------------------------------------------------------------|------------|
| Open Recent             |                      |                          |                                                                                                    | Expression |
| Merge                   |                      |                          |                                                                                                    |            |
| Import from Hex Dump    |                      | Ler.                     |                                                                                                    |            |
| Close                   | Ctrl+W               |                          | Wireshark - Import From Hex Dump     ? ×                                                                                                    |            |
| Save                    | Ctrl+S               |                          | Import From                                                                                                    |            |
| Save As                 | Ctrl+Shift+S         | Data\Local\Temp          | Elas C. Alease/Isotumas/CICCO/11av training/dump avample byt                                                                                                    |            |
| File Set                |                      | 234744 HelpDesk          | IBBF161F6_debugs.capture2.pcap (13                                                                                                    | MB)        |
|                         | 200                  | O\00-SRs\SR 688.         | Virses: Virses: Vi | 8)         |
| Export Specified Packet | 5                    | O\00-SRs\SR 688          | 4956 Bytes)                                                                                                    |            |
| Export Packet Butes     | Ctrl+Shift+V         | O\11ax training\1        | O None                                                                                                    |            |
| xport PDUs to File      | Curtonintex          | O\11ax training\1        | Transform format and the protect                                                                                                    |            |
| vnort TLS Session Kevs  |                      | O\11ax training\1        | Imestamp format:                                                                                                    |            |
| Export Objects          |                      | Data\Local\Temp          | Direction indication:                                                                                                    |            |
|                         |                      | nloads\AP_trace_         | Encapsulation                                                                                                    |            |
| Print                   | Ctrl+P               | O\IOS-Images\A           | Encapsulation Type: Ethernet                                                                                                    |            |
| Quit                    | Ctrl+Q               |                          | No dummy header                                                                                                    |            |
| ,                       | apture               |                          | O Ethernet Ethertype (hex):                                                                                                    |            |
|                         | using this filter:   | Enter a capture filter . | O IPv4 Protocol (dec):                                                                                                    | An T       |
|                         | Local Area Co        | onnection* 10            | O UDP Source port:                                                                                                    |            |
|                         | Npcap Loop           | oack Adapter             | O TCP Destination port:                                                                                                    |            |
|                         | Ethernet_yell        | owCable                  | O SCTP Tag:                                                                                                    |            |
|                         | Local Area Co        | onnection* 9             | O SCTP (Data) PPI:                                                                                                    |            |
|                         | Ethernet 4           |                          | O ExportPDU Payload                                                                                                    |            |
|                         | Wi-Fi<br>ThinknadFth | ernetBlue                |                                                                                                    |            |
|                         | Local Area Co        | onnection* 11            | Maxim m frame langths                                                                                                    |            |
|                         | Adapter for l        | popback traffic captu    | maximum iname lengun:                                                                                                    |            |
|                         | Local Area Co        | onnection" 2             | Import Cancel Help                                                                                                    |            |

出力は非常に大きく、表示されるフレームタイプだけを示し、内部詳細を示すものではないこと を考慮すると、キャプチャアプリケーション(Wiresharkなど)を実行するラップトップにパケッ トキャプチャをリダイレクトするほうが効率的です。

リモートキャプチャ機能を有効にして、Wiresharkを使用して外部デバイスにパケットを送信します。

config ap client-trace output remote enable

このコマンドは、クライアントトレースフィルタによってキャプチャされたすべてのフレームを 192.168.68.68のラップトップに転送し、ポート5000でPEEKREMOTEカプセル化を使用する(ス ニファモードのAPと同様)ことを意味します。

1つの制限は、ターゲットラップトップが、このコマンドを実行するAPと同じサブネット上にあ る必要があることです。ネットワーク内のセキュリティポリシーに合わせてポート番号を変更で きます。

Wiresharkを実行しているラップトップですべてのパケットを受信したら、udp 5000ヘッダーを 右クリックして、decode asを選択し、次の図に示すようにPEEKREMOTEを選択します。

| ■ 2 	 • • • • • • • • • • • • • • • • • •                                                                                                    |                                                                                                    | ney                                                                                                    |                                                                                                    | R                            | - Extression                                                 |  |
|----------------------------------------------------------------------------------------------------|----------------------------------------------------------------------------------------------------|----------------------------------------------------------------------------------------------------|----------------------------------------------------------------------------------------------------|------------------------------|--------------------------------------------------------------|--|
| Delta Source                                                                                                    | Destination                                                                                                    | Lengt Info                                                                                                    |                                                                                                    | CeJ 1                        | Payload Type                                                 |  |
| 59 0.000000 Samsungt_08:4c:4a<br>60 0.003416 Cisco_35:4d:a0<br>61 0.038249 Samsungt_08:4c:4a<br>62 0.000001 Cisco_36:4d:a0<br>63 0.0000000 Samsungt_08:4c:4a<br>64 0.021832 Cisco_36:4d:a0<br>65 0.000003 Cisco_36:4d:a0<br>66 0.030097 Samsungt_08:4c:4a<br>67 0.010088 Cisco_36:4d:a0<br>68 0.009881 Samsungt_08:4c:4a<br>69 0.009985 Samsungt_08:4c:4a<br>69 0.009085 Cisco_36:4d:a0<br>72 0.002078 Cisco_36:4d:a0<br>73 0.022078 Cisco_36:4d:a0<br>74 0.000000 :<br>73 0.022078 Cisco_36:4d:a0<br>74 0.000000 1:<br>74 0.000000 1:<br>75 0.00000 1:<br>74 0.000000 1:<br>75 0.00000 1:<br>76 0.00000 1:<br>76 0.00000 0.0.0<br>76 0.00000 0.0.0<br>77 0.022078 Cisco_36:4d:a0<br>78 0.000000 1:<br>79 0.022055 192.168.101.1<br>79 0.020028 Cisco_36:4d:a0<br>70 0.02000 0.0.0<br>70 0.00000 0.0.0<br>70 0.00000 0.0.0<br>70 0.00000 0.0.0<br>70 0.00000 0.0.0<br>70 0.00000 0.0.0<br>70 0.00000 0.0.0<br>70 0.00000 0.0.0<br>70 0.00000 0.0000 0.0<br>70 0.00000 0.0.0<br>70 0.00000 0.0000 0.0<br>70 0.00000 0.0<br>70 0.00000 0.0<br>70 0.00000 0.0<br>70 0.00000 0.0<br>70 0.00000 0.0<br>70 0.00000 0.0<br>70 0.00000 0.0<br>70 0.0<br>70 0.00000 0.0<br>70 0.0<br>70 0 | Mark/Unmark Packet<br>Ignore/Unignore Packet<br>Set/Unset Time Reference<br>Time Shift<br>Packet Comment<br>Edit Resolved Name<br>Apply as Filter<br>Prepare a Filter<br>Conversation Filter<br>Conversation Filter<br>Colorise Conversation<br>SCTP<br>Follow<br>Copy<br>Protocol Preferences<br>Decode As<br>Show Vacket in New Window<br>SamsungE_08:4c:4a<br>Broadcast<br>Dits), 251 bytes captured (2008 bil<br>19:10:98:e1:3d:ec), Dst: GoodNiayI_<br>19:2.168.1.189, Dst: 19:2.168.1.100<br>1006, Dst Port: 5688 | 251 Probe Reguest, SH-572, FH-6, Flags<br>292 Probe Reguest, SH-578, FH-6, Flags<br>107 Authentication, SH-578, FH-6, Flag<br>107 Authentication, SH-578, FH-6,<br>107 Authentication, SH-579, FH-6,<br>322 Association Reguest, SH-579, FH-6,<br>322 Association Reguest, SH-612, FN-6<br>221 K<br>Wireshark - Decode As<br>394 K<br>109 K<br>109 A<br>109 port 5000 Integer, base 10 SIGCOM<br>99 A<br>428 D<br>99 A<br>428 D<br>109 port 5688 Integer, base 10 SIGCOM<br>99 A<br>428 D<br>109 port 5688 Integer, base 10 SIGCOM<br>109 port 5688 Integer, base 10 SIGCOM<br>109 por | <pre>C, SSID=testewlcwlan s=C, BI=100, SSID=testewlcwlan s=C Flags=C Current PELSEXEMOTE PEREMOTE PEREMOTE PEREMOTE PEREMOTE PELL2 (timestamp) PCL12 (timestamp, cseID) PCL20 (timestamp, cseID) PEREMOTE PEREMOTE PEREM</pre> | 2 ×                          | MSDU<br>MSDU<br>MSDU<br>MSDU<br>MSDU<br>MSDU<br>MSDU<br>MSDU |  |
| AiroPeek/OmniPeek encapsulated IEEE<br>802.11 radio information<br>IEEE 802.11 Probe Request, Flags: .<br>IEEE 802.11 wireless LAN                                                                                                    | : 882.11                                                                                                    | +                                                                                                    | Crit Kennikanter Konstante Konstante i Konstanti i sikoo<br>OK Save Cancel                                                                                                    | <u>de as entries</u><br>Help |                                                              |  |

# この機能に関連するバグと機能拡張のリスト:

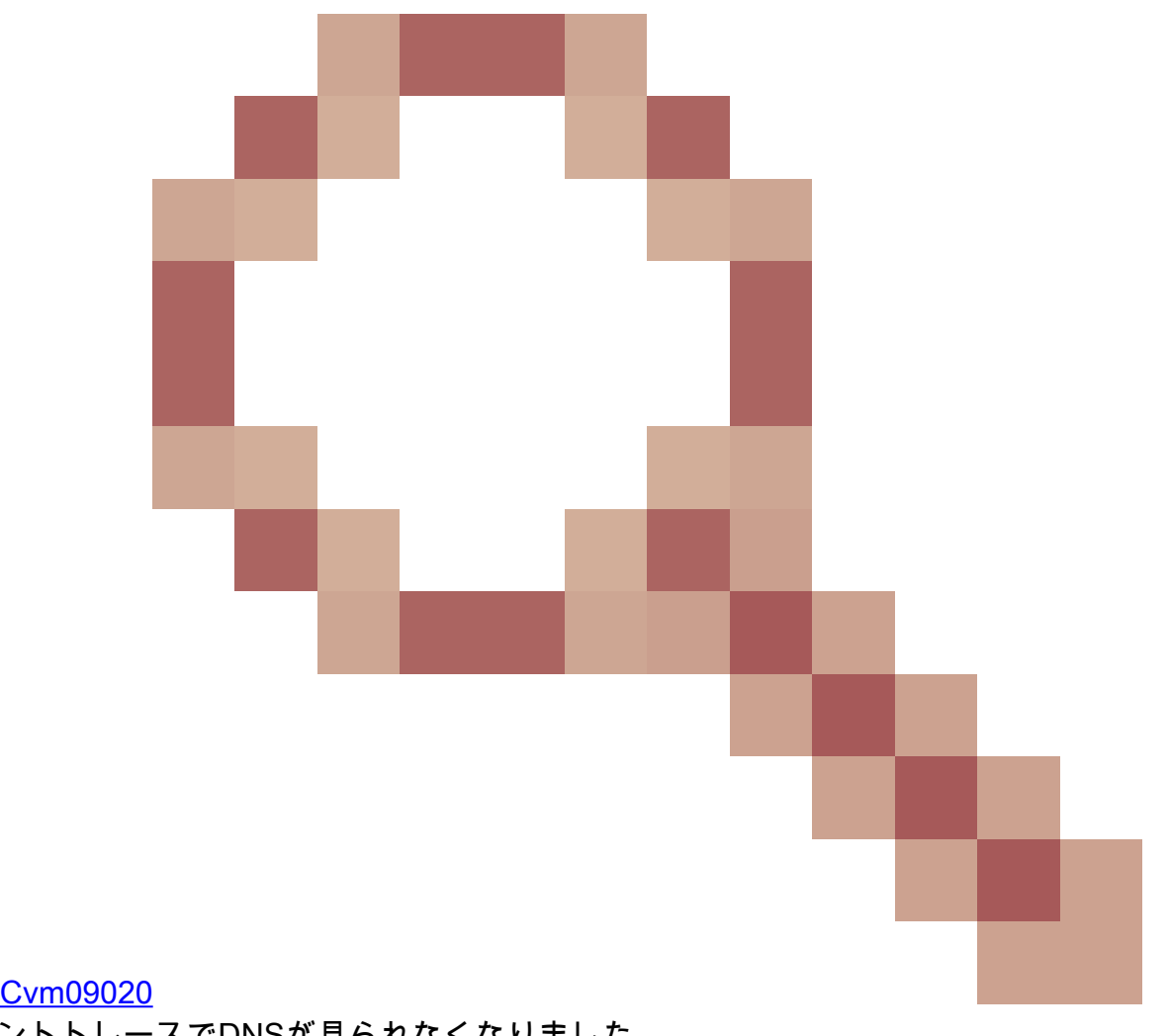

# Cisco Bug ID CSCvm09020 8.8ではクライアントトレースでDNSが見られなくなりました。

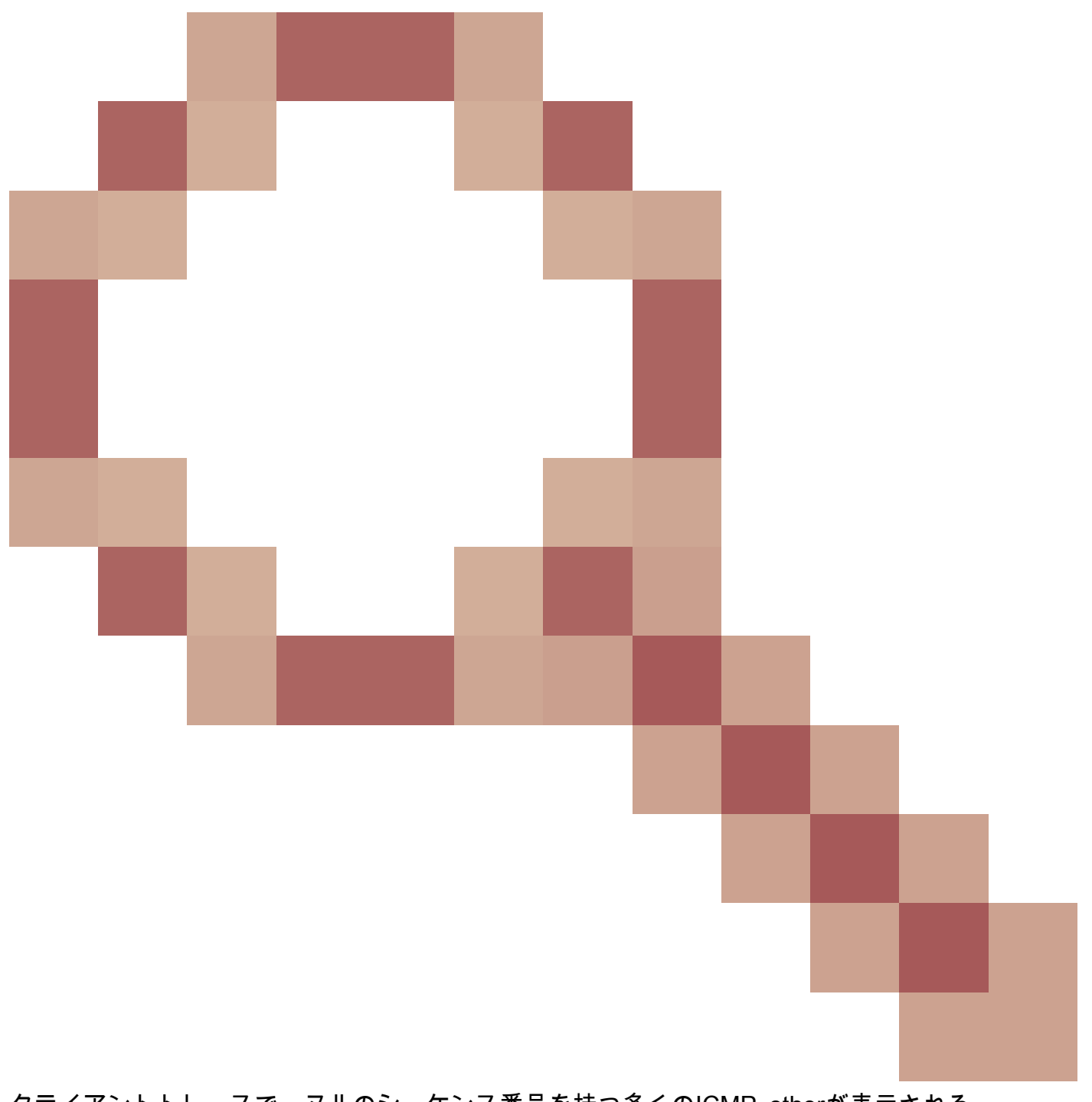

クライアントトレースで、ヌルのシーケンス番号を持つ多くのICMP\_otherが表示される

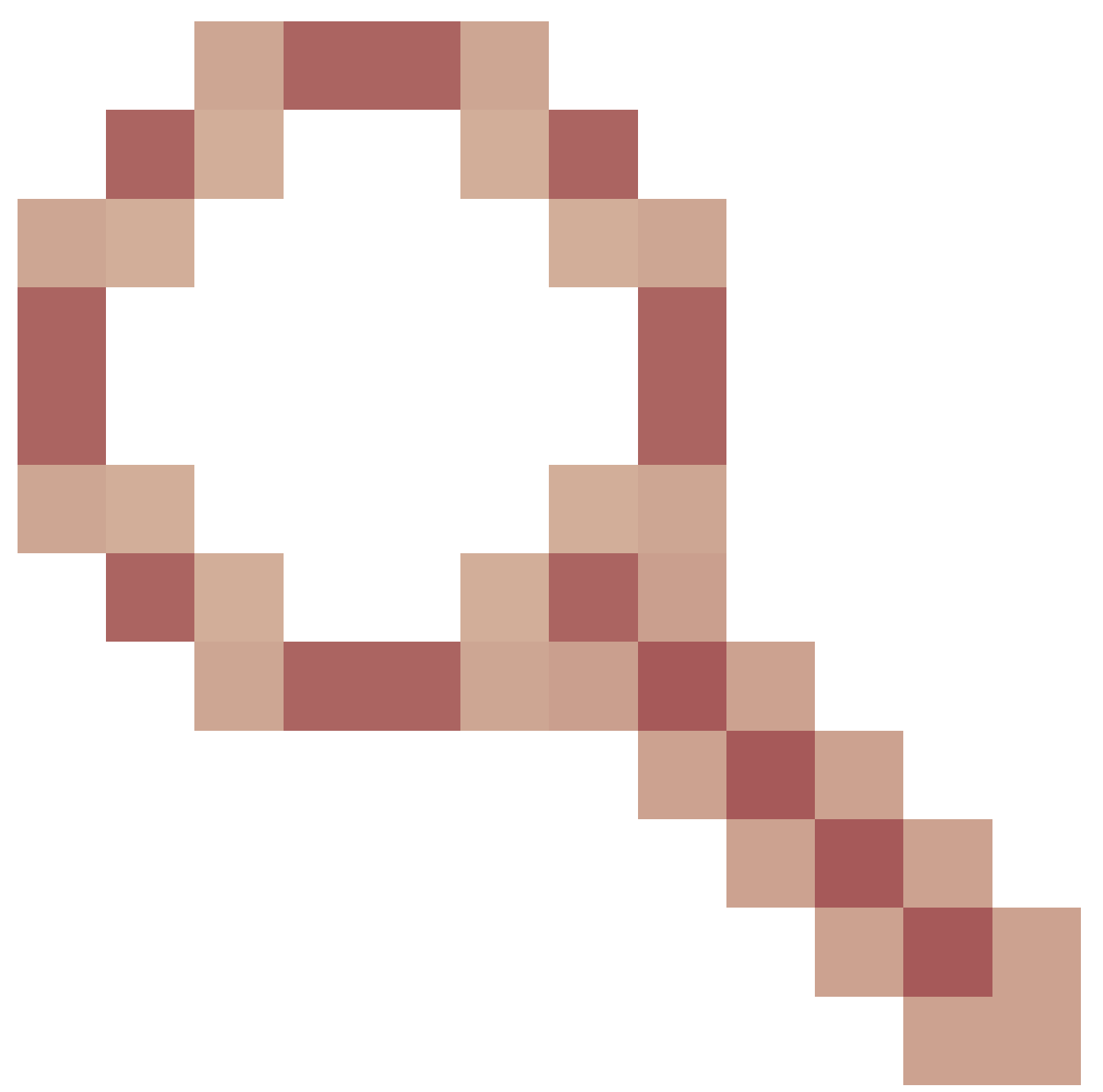

AP COS client-traceでWebAuthパケットがキャプチャされない

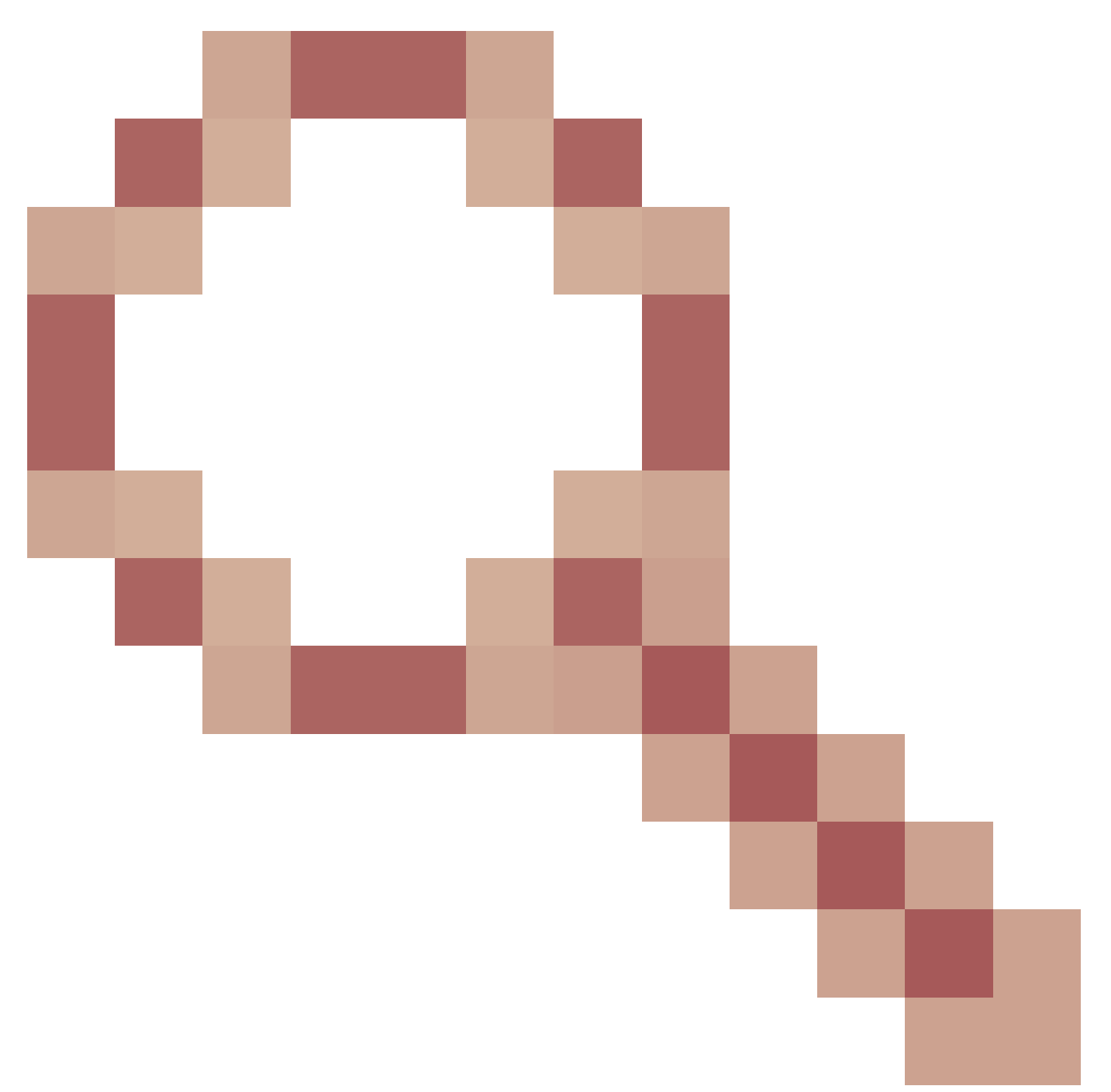

# AP COS client-trace remote出力が機能しない

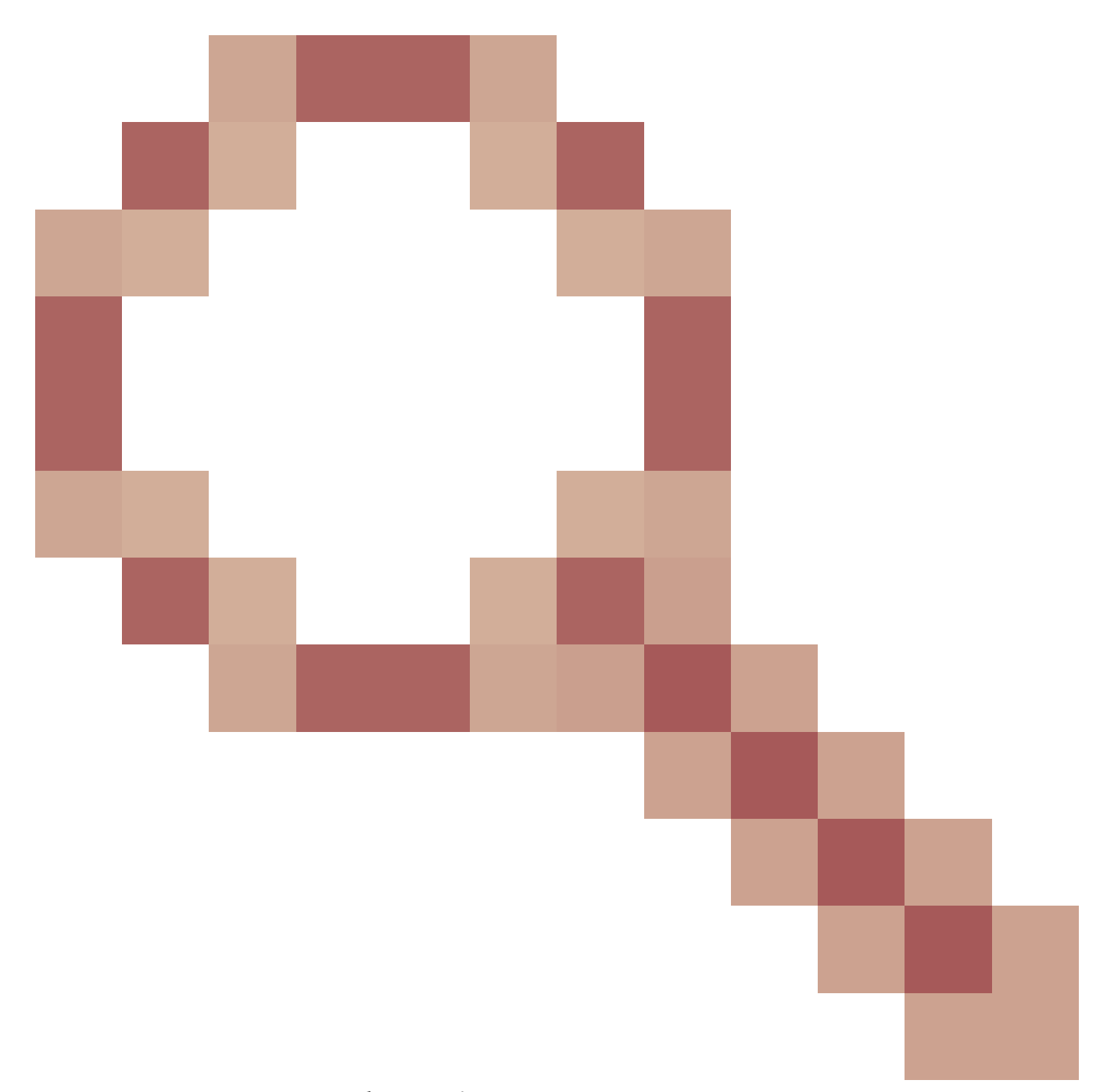

# クライアント – トレースSEQ番号が一致しません

9800 WLCからのAPクライアントトレースの制御

複数のAPを設定して、無線クライアントのトレースを実行し、

ステップ1:キャプチャするトラフィックを定義するAPトレースプロファイルを設定します

config term wireless profile ap trace filter all no filter probe output console-log

ステップ2:APトレースプロファイルを、対象のAPで使用されるAP加入プロファイルに追加しま す。

ap profile < ap join profile name> trace

このap加入プロファイルが、ターゲットAPで使用されるサイトタグに適用されていることを確認 します

ステップ4トリガーの開始/停止

ap trace client start ap

client all/

ap trace client stop ap

client all/

ap trace client start site

client all/

ap trace client stop site

client all/

確認コマンド:

show wireless profile ap trace summary show wireless profile ap trace detailed PROF\_NAME detail sh ap trace client summary show ap trace unsupported-ap summary

# AP上のクライアントデバッグバンドル

特定の1つ以上のクライアントをデバッグする場合、無線のデバッグ/キャプチャを収集するより も、クライアントデバッグバンドル機能を使用する方が簡単な場合があります。

ステップ1:トラブルシューティングするクライアントを特定します。

9164#show dot11 clients

| dot11 cliont |                                                                                                    |                                                                                                    |                                                                                                    |                                                                                                    |                                                                                                    |                                                                                                    |                                                                                                    |                                                                                                    |                                                                                                    |
|--------------|----------------------------------------------------------------------------------------------------|----------------------------------------------------------------------------------------------------|----------------------------------------------------------------------------------------------------|----------------------------------------------------------------------------------------------------|----------------------------------------------------------------------------------------------------|----------------------------------------------------------------------------------------------------|----------------------------------------------------------------------------------------------------|----------------------------------------------------------------------------------------------------|----------------------------------------------------------------------------------------------------|
|              |                                                                                                    |                                                                                                    |                                                                                                    |                                                                                                    |                                                                                                    |                                                                                                    |                                                                                                    |                                                                                                    |                                                                                                    |
| Client MAC   | Slot ID                                                                                                    | WLAN I                                                                                                    | D AI                                                                                                    | D WLAN                                                                                                    | Name                                                                                                    | RSSI                                                                                                    | . Maxrate                                                                                                    | is_wgb_wired                                                                                                    | 1S_                                                                                                    |
| a            |                                                                                                    |                                                                                                    |                                                                                                    |                                                                                                    |                                                                                                    |                                                                                                    |                                                                                                    |                                                                                                    |                                                                                                    |
| 34:C9:D6:F3  | 1                                                                                                    |                                                                                                    | 23                                                                                                    | 5 My                                                                                                    | SSID                                                                                                    | -62                                                                                                    | M7                                                                                                    | No                                                                                                    |                                                                                                    |
| 0            |                                                                                                    |                                                                                                    |                                                                                                    | -                                                                                                    |                                                                                                    |                                                                                                    |                                                                                                    |                                                                                                    |                                                                                                    |
| 97:2C:DC:6E  | 1                                                                                                    |                                                                                                    | 23                                                                                                    | 4 My                                                                                                    | SSID                                                                                                    | -47                                                                                                    | MCS112SS                                                                                                    | No                                                                                                    |                                                                                                    |
| 0            |                                                                                                    |                                                                                                    |                                                                                                    | -                                                                                                    |                                                                                                    |                                                                                                    |                                                                                                    |                                                                                                    |                                                                                                    |
| D1:1F:71:F3  | 0                                                                                                    |                                                                                                    | 23                                                                                                    | 5 My                                                                                                    | SSID                                                                                                    | -62                                                                                                    | M7                                                                                                    | No                                                                                                    |                                                                                                    |
| 0            |                                                                                                    |                                                                                                    |                                                                                                    | -                                                                                                    |                                                                                                    |                                                                                                    |                                                                                                    |                                                                                                    |                                                                                                    |
| 06:E7:AB:E1  | 1                                                                                                    |                                                                                                    | 23                                                                                                    | 3 My                                                                                                    | SSID                                                                                                    | -44                                                                                                    | MCS112SS                                                                                                    | No                                                                                                    |                                                                                                    |
| 0            |                                                                                                    |                                                                                                    |                                                                                                    | -                                                                                                    |                                                                                                    |                                                                                                    |                                                                                                    |                                                                                                    |                                                                                                    |
| 63:70:AC:23  | 0                                                                                                    |                                                                                                    | 23                                                                                                    | 3 My                                                                                                    | SSID                                                                                                    | -56                                                                                                    | M7                                                                                                    | No                                                                                                    |                                                                                                    |
| 0            |                                                                                                    |                                                                                                    |                                                                                                    | ,                                                                                                    |                                                                                                    |                                                                                                    |                                                                                                    |                                                                                                    |                                                                                                    |
| C3:FD:17:F5  | 0                                                                                                    |                                                                                                    | 23                                                                                                    | 4 M∨                                                                                                    | SSID                                                                                                    | -53                                                                                                    | M15                                                                                                    | No                                                                                                    |                                                                                                    |
| 0            |                                                                                                    |                                                                                                    | -                                                                                                    | ,                                                                                                    |                                                                                                    |                                                                                                    |                                                                                                    |                                                                                                    |                                                                                                    |
|              | <pre>dot11 clients    Client MAC a 34:C9:D6:F3 o 97:2C:DC:6E o D1:1F:71:F3 o 06:E7:AB:E1 o 63:70:AC:23 o C3:FD:17:F5 o</pre> | dot11 clients: 6<br>Client MAC Slot ID<br>a<br>34:C9:D6:F3 1<br>o<br>97:2C:DC:6E 1<br>o<br>D1:1F:71:F3 0<br>o<br>06:E7:AB:E1 1<br>o<br>63:70:AC:23 0<br>o<br>C3:FD:17:F5 0<br>o | dot11 clients: 6<br>Client MAC Slot ID WLAN I<br>a<br>34:C9:D6:F3 1<br>o<br>97:2C:DC:6E 1<br>o<br>D1:1F:71:F3 0<br>o<br>06:E7:AB:E1 1<br>o<br>63:70:AC:23 0<br>o<br>C3:FD:17:F5 0<br>o | dot11 clients: 6<br>Client MAC Slot ID WLAN ID AI<br>a<br>34:C9:D6:F3 1 2 3<br>o<br>97:2C:DC:6E 1 2 3<br>o<br>D1:1F:71:F3 0 2 3<br>o<br>06:E7:AB:E1 1 2 3<br>o<br>63:70:AC:23 0 2 3<br>o<br>C3:FD:17:F5 0 2 3<br>o | dot11 clients: 6<br>Client MAC Slot ID WLAN ID AID WLAN<br>a<br>34:C9:D6:F3 1 2 35 My<br>o<br>97:2C:DC:6E 1 2 34 My<br>o<br>D1:1F:71:F3 0 2 35 My<br>o<br>06:E7:AB:E1 1 2 33 My<br>o<br>63:70:AC:23 0 2 33 My<br>o<br>C3:FD:17:F5 0 2 34 My | dot11 clients: 6<br>Client MAC Slot ID WLAN ID AID WLAN Name<br>a<br>34:C9:D6:F3 1 2 35 MySSID<br>o<br>97:2C:DC:6E 1 2 34 MySSID<br>o<br>D1:1F:71:F3 0 2 35 MySSID<br>o<br>06:E7:AB:E1 1 2 33 MySSID<br>o<br>63:70:AC:23 0 2 33 MySSID<br>o<br>C3:FD:17:F5 0 2 34 MySSID<br>o | dot11 clients: 6<br>Client MAC Slot ID WLAN ID AID WLAN Name RSSI<br>a<br>34:C9:D6:F3 1 2 35 MySSID -62<br>o<br>97:2C:DC:6E 1 2 34 MySSID -47<br>o<br>D1:1F:71:F3 0 2 35 MySSID -62<br>o<br>06:E7:AB:E1 1 2 33 MySSID -62<br>o<br>63:70:AC:23 0 2 33 MySSID -56<br>o<br>C3:FD:17:F5 0 2 34 MySSID -53 | dot11 clients: 6<br>Client MAC Slot ID WLAN ID AID WLAN Name RSSI Maxrate<br>a<br>34:C9:D6:F3 1 2 35 MySSID -62 M7<br>o<br>97:2C:DC:6E 1 2 34 MySSID -47 MCS112SS<br>o<br>D1:1F:71:F3 0 2 35 MySSID -62 M7<br>o<br>06:E7:AB:E1 1 2 33 MySSID -62 M7<br>o<br>63:70:AC:23 0 2 33 MySSID -56 M7<br>o<br>C3:FD:17:F5 0 2 34 MySSID -53 M15 | dot11 clients: 6         Client MAC       Slot ID WLAN ID AID WLAN Name       RSSI       Maxrate is_wgb_wired         a       34:C9:D6:F3       1       2       35       MySSID       -62       M7       No         o       97:2C:DC:6E       1       2       34       MySSID       -47       MCS112SS       No         o       0       2       35       MySSID       -62       M7       No         o       0       2       35       MySSID       -47       MCS112SS       No         o       0       2       35       MySSID       -62       M7       No         o       0       2       35       MySSID       -62       M7       No         o       0       2       33       MySSID       -62       M7       No         o       0       2       33       MySSID       -56       M7       No         o       0       2       34       MySSID       -56       M7       No         o       0       2       34       MySSID       -53       M15       No |

ステップ2:1つ以上のクライアントMACアドレスのデバッグを開始します

9164#debug client-bundle start debug 80:A9:97:2C:DC:6E WORD

デフォルトでは、画面には何も表示されません。端末モニタを有効にすると、デバッグ出力をラ イブで表示できますが、この場合は端末が非常に使いにくくなることに注意してください。バン ドルを収集するために、端末にデバッグを出力する必要はありません。

ステップ3:デバッグバンドルの出力をアップロードする前に、デバッグバンドルを停止する必要があります。

debug client-bundle start debug 80:A9:97:2C:DC:6E

# ステップ 4:バンドルをFTPサーバまたはSCPサーバにアップロードします(WLCがSCPサーバ として動作できることを確認してください)。

9164#debug client-bundle upload tftp 192.168.129.29 80:a9:97:2c:dc:6e 2024-09-04 11:58:48 Creating client bundle, please wait...

2024-09-04 11:59:01 Client bundle file 9164-\_client\_bundle.17.15.1.6.20240904.115848.tgz created. 2024-09-04 11:59:01 TFTP uploading... Successful file transfer: 9164\_client\_bundle.17.15.1.6.20240904.115848.tgz

9164#

TGZバンドルには、次の4つのファイルが含まれます。

- 2無線とクライアントに関するshowコマンドを含む
- ・ 実際のデバッグについて1(term monを実行した場合に端末に表示される)
- syslogを含む1個

# スニファモードのAP Catalyst 91xx

新しいCatalyst 9115、9117、9120、および9130は、スニファモードで設定できます。手順は以前のAPモデルと同様です。

|                     | Configuration * > Wireless * > Access Points           | Edit AP                                                 | ×                                              |
|---------------------|--------------------------------------------------------|---------------------------------------------------------|------------------------------------------------|
| Dashboard           | ✓ All Access Points                                    | General Interfaces High Availability Interfaces General | entory Advanced +                              |
| Monitoring          | Number of AP(s): 4                                     | AP Name* APC4F7.D54C.E77C                               | Primary Software Version 16.12.3.13            |
| 🖏 Configuration 🔹 🔸 | AP Name v AP Model v Stots v Status Address            | Location* default location                              | Predownloaded Status N/A                       |
| () Administration > | AP7008-9861.3DEC AIR-AP3802I-<br>1-K9 2 9 192.168.1.83 | Base Radio MAC c064.e422.1780                           | Predownloaded Version N/A                      |
| X Troubleshooting   | APOCD0.F894.46E4 C9117AXI-B 2 9 192.168.1.95           | Ethemet MAC c417.d54c.e77c                              | Next Retry Time N/A                            |
|                     | APb4de.318b.fee0 AIR-                                  | Admin Status                                            | Boot Version 1.1.2.4                           |
|                     | APC4F7 D54C E77C C9120AXI-B 2 912168.1.82              | AP Mode Sniffer 🔹                                       | IOS Version 16.12.3.13                         |
|                     | 14 4 1 🕨 10 🔹 Items per page                           | Operation Status Registered                             | Mini IOS Version 0.0.0.0                       |
|                     | > 5 GHz Radios                                         | Fabric Status Disabled                                  | IP Config                                      |
|                     | > 2.4 GHz Radios                                       | LED State                                               | CAPWAP Preferred Mode IPv4                     |
|                     | Dual-Band Radios                                       | CleanAir NSI Key                                        | Static IP (IPv4/IPv6)                          |
|                     | > Country                                              | Tags                                                    | Time Statistics                                |
|                     | > LSC Provision                                        | Policy FlexPolicy V                                     | Up Time 0 days +22 hrs<br>+58 mins +49<br>secs |
|                     |                                                        | Site TiageOfficeSite .                                  |                                                |

| Dashboard <ul> <li>All Access Points</li> <li>Number of AP(s): 4.</li> </ul> Configure Detail <ul> <li>Administration</li> <li>Troubleshooting</li> </ul> A mane AP Model Stors Stors Status P dotress <ul> <li>Administration</li> <li>Troubleshooting</li> <li>A GCMF2 DSGC 7/2 C 9120A0-B 2</li> <li>192.168.1.95</li> <li>Artenna A</li> <li>Artenna B</li> <li>Artenna C</li> <li>Artenna D</li> <li>Artenna D</li> <li>Artenna D</li> <li>Artenna D</li> <li>Stiffer Channel Assignment</li> <li>Stiffer Channel B</li> <li>Stiffer Channel B</li> <li>Stiffer IP*</li> <li>192.188.180</li> <li>Stiffer IP*</li> <li>192.188.180</li> <li>Stiffer IP*</li> <li>192.188.180</li> </ul> <ul> <li>Stiffer IP*</li> <li>192.188.180</li> <li>Stiffer IP*</li> <li>192.188.180</li> <li>Stiffer IP*</li> <li>192.188.180</li></ul>                                                                                                    |                  | Configuration * > W | fireless * > Ac      | cess Points             |                              | Edit Radios 2.4 GHz Band   |               |                         |          |  |  |  |  |  |
|----------------------------------------------------------------------------------------------------|------------------|---------------------|----------------------|-------------------------|------------------------------|----------------------------|---------------|-------------------------|----------|--|--|--|--|--|
| Dashboard <ul> <li>All Access Points</li> </ul> Monitoring     Configuration   Administration   Administration   Appedes all Bible of AP(9): 4   Appedes all Bible of AP(9): 4   Appedes all Bi                                                                                                    |                  |                     |                      |                         |                              | Configure Detail           |               |                         |          |  |  |  |  |  |
| Monitoring     Monitoring     Monitoring <td>Dashboard</td> <td>Y All Access P</td> <td>oints</td> <td></td> <td></td> <td>Admin Status</td> <td>ENABLED</td> <td>Assignment Method</td> <td>Global 🔹</td> <td></td>                                                                                                    | Dashboard        | Y All Access P      | oints                |                         |                              | Admin Status               | ENABLED       | Assignment Method       | Global 🔹 |  |  |  |  |  |
| Configuration   Administration   Administration   Aproposed set: 1.30C C   APCODO Rest 4.64:   Option: 1.100   APCODO Rest 4.64:   Option: 1.100   APCOD Rest 4.64:   Option: 1.100   APCOD   Option: 1.100   Option: 1.100   Option: 1.100                                                                                                    | ) Monitoring     | Number of AP(s): 4  |                      |                         |                              | CleanAir Admin Status      |               | Tx Power Level Assignme | nt       |  |  |  |  |  |
| Administration<br>Troubleshooting<br>APOCDD F884 4EE4<br>APOCDD F884 4EE4<br>C9117AX0-B 2 0 192.168.183<br>APOC402 7029-1- 2 0 192.168.183<br>Artenna A<br>Artenna A<br>Artenna A<br>Artenna A<br>Artenna C<br>Artenna C<br>Artenna C<br>Artenna C<br>Artenna Gain 10<br>Sniffer Channel Assignment<br>Frable Sniffing<br>Sniffer Channel Assignment<br>Frable Sniffing<br>Sniffer Channel Assignment<br>Frable Sniffing<br>Sniffer Channel Assignment<br>Frable Sniffing<br>Sniffer Channel Assignment<br>Frable Sniffing<br>Sniffer Channel Assignment<br>Frable Sniffing<br>Sniffer Channel Assignment<br>Frable Sniffing<br>Sniffer Channel Assignment<br>Frable Sniffing<br>Sniffer Channel<br>Sniffer Channel<br>Sniffer Channel<br>Sniffer Channel<br>Sniffer IP*<br>Sniffer Steten<br>Noted<br>Sniffer Steten<br>Noted<br>Sniffer Steten<br>Noted<br>Sniffer Steten<br>Noted<br>Sniffer Steten<br>Sniffer Steten<br>Noted<br>Sniffer Steten<br>Noted<br>Sniffer Steten<br>Noted<br>Sniffer Steten<br>Noted<br>Sniffer Steten<br>Noted<br>Sniffer Steten<br>Noted<br>Sniffer Steten<br>Sniffer Steten<br>Snif | Configuration >  | AP Name ~           | AP Model ~           | Admin<br>Slots v Status | - IP                         | Antenna Parameters         |               | Current Tx Power Level  |          |  |  |  |  |  |
| AP0CD0.F894.46E4       C9117AU-B       2       192.168.1.95         Artenna A       Antenna A         AP0-469.318b.16e0       AIR-<br>CAP3702H-2       192.168.1.95         AP0-477.D54C E77C       C9120A0-B       2       192.168.1.82         Artenna B       ✓         AP0-469.318b.16e0       Antenna C         AP0-477.D54C E77C       C9120A0-B       2       192.168.1.82         Artenna C       ✓         Artenna Gain       10         Stiffer Channel Assignment       Enable Sniffing         Sniffer Channel       6         AP100B SEE1.30EC       0       0027.e336.44a0                                                                                                    | Administration > | AP70DB.98E1.3DEC    | AIR-AP38021-<br>1-K9 | 2 0                     | 192.168.1.83                 | Antenna Type               | Internal +    | Assignment Method       | Global   |  |  |  |  |  |
| APD-4dei: 318D-5ee0<br>APD-4dei: 318D-5ee0<br>Antenna B<br>Antenna C<br>Antenna D<br>Antenna Gain<br>10<br>Sniffer Channel Assignment<br>Enable: Sniffing<br>Sniffer IP*<br>192,168,1,100<br>Sniffer IP*<br>192,168,1,100<br>APD-4D-4D-4D-4D-4D-4D-4D-4D-4D-4D-4D-4D-4D                                                                                                    | Troubleshooting  | AP0CD0 F894 46E4    | C9117AXI-B           | 2                       | 192.168.1.95                 | Antenna A                  |               |                         |          |  |  |  |  |  |
| APC4F7.D54C E77C 0120A00-B 2 0192.168.1.82<br>Attenna C Attenna D Attenna D Attenna Gain 10<br>5 GHz Radios<br>Number of AP(s): 4<br>AP Name Slot No Base Radio MAC Admin St AP(0027.e336.4da0)                                                                                                    |                  | APb4de.318b.fee0    | AIR-<br>CAP37021-1-  | 2 0                     | 192.168.1.79                 | Antenna B                  |               |                         |          |  |  |  |  |  |
| Antenna D C<br>Antenna D C<br>Antenna Gain 10<br>Sniffer Channel Assignment<br>Enable Sniffing C<br>Sniffer Channel 6<br>Sniffer IP* 192.168.1.100<br>Sniffer IP* 192.168.1.100                                                                                                    |                  | APC4F7.D54C.E77C    | C9120AXI-B           | 2 0                     | 192.168.1.82                 | Antenna C                  |               |                         |          |  |  |  |  |  |
| > 5 GHz Radios     Antenna Gain     10       > 2.4 GHz Radios     Sniffer Channel Assignment       Number of AP(s): 4     Enable Sniffing       AP Name     Stot No     Base Radio MAC     Admin St       AP70028 SEE1.3DEC     0     0027.e336.4440     Sniffer IP*                                                                                                    |                  | 14 4 1 F            | 10 🖌 items           | per page                |                              | Antenna D                  |               |                         |          |  |  |  |  |  |
| Source     Source       Source     Source       Source     Source       Number of AP(s): 4     Enable Sniffing       AP Name     Slot No       AP Name     Slot No                                                                                                    |                  |                     |                      |                         |                              |                            | 10            | 10                      |          |  |  |  |  |  |
| • 2.4 GHz Radios       Enable Sniffing       Image: Channel         Number of AP(s): 4       Sniff Channel       6         AP Name       Slot No       Base Radio MAC       Admin St.         AP70DB 39E1.3DEC       0       0027.e336.4440       Sniffer IP*       192.168.1.100                                                                                                    |                  | > 5 GHz Radio       | S                    |                         |                              | Sniffer Channel Assignment |               |                         |          |  |  |  |  |  |
| Number of AP(s): 4         Sniff Channel         6           AP Name         Slot No         Base Radio MAC         Admin St.         Sniff Channel         6           AP Name         Slot No         Base Radio MAC         Admin St.         Sniff Channel         6           AP Name         Slot No         Base Radio MAC         Admin St.         Sniff Channel         6           AP70DB SBE1.3DEC         0         0027.e336.4da0         Sniff Channel         Fabric RD Status         Valid                                                                                                    |                  | 💙 2.4 GHz Rad       | ios                  |                         |                              | Enable Sniffing            |               |                         |          |  |  |  |  |  |
| AP Name         Stot No.         Base Radio MAC         Admin St         Sniffer IP*         192.168.1.100           AP70DB.96E1.3DE         0         0027.938.6.4da0         O         Sniffer IP Sniffer IP Sniffer IP         192.168.1.100                                                                                                    |                  | Number of AP(s): 4  |                      |                         |                              | Sniff Channel              | 6 •           | 0                       |          |  |  |  |  |  |
| AP70DB.98E1.3DEC 0 0027.e336.4da0                                                                                                    |                  | AP Name             | - Slot No            | - Base Radio MAC        | <ul> <li>Admin St</li> </ul> | Sniffer IP*                | 192.168.1.100 | 22<br>                  |          |  |  |  |  |  |
| Solider D Status                                                                                                    |                  | AP70DB.98E1.3DEC    | 0                    | 0027.e336.4da0          | ۲                            |                            |               |                         |          |  |  |  |  |  |
| APGCD0.F894.46E4 0 0cd0.897.03e0 O Grinter in Status Valid                                                                                                    |                  | AP0CD0.F894.46E4    | 0                    | 0cd0.f897.03e0          | 0                            | Sniffer IP Status          | Valid         |                         |          |  |  |  |  |  |
| AP54de_318b.fee0 0 b4de_31a4.e030 💿                                                                                                    |                  | APb4de.318b.fee0    | 0                    | b4de.31a4.e030          | 0                            |                            |               |                         |          |  |  |  |  |  |
| APC4F7.054C.E77C 0 c064.e422.1780 C Download Core Dump to bootflash                                                                                                    |                  | APC4F7.D54C.E77C    | 0                    | c064.e422.1780          | Q                            | Download Core Dump to      | bootflash     |                         |          |  |  |  |  |  |

#### ThinkpadEthernetBlue

File Edit View Go Capture Analyze Statistics Telephony Wireless Tools Help 🖌 🔳 🦪 💿 📑 🕱 🖸 🤇 🗢 🗢 🕾 🖗 🔙 🚍 🗐 Q. Q. Q. 🖽

| U   | dp.port == 5000                                                                                                    |                                                                                                    |                                                                                                    |                   |
|-----|----------------------------------------------------------------------------------------------------|----------------------------------------------------------------------------------------------------|----------------------------------------------------------------------------------------------------|-------------------|
| No. | Delta Source                                                                                                    | Destination                                                                                                    | Lengt Info                                                                                                    | Channel BSS Color |
| 2_  | 0.032866 SamsungE_08:4c:4a                                                                                                    | Cisco_97:03:ef                                                                                                    | 107 Authentication, SN=37, FN=0, Flags=C                                                                                                    | 100               |
| 2_  | 0.000001 192.168.1.15                                                                                                    | 192.168.1.100                                                                                                    | 76 Acknowledgement[Malformed Packet]                                                                                                    | 100               |
| 2_  | 0.001720 Cisco_97:03:ef                                                                                                    | SamsungE_08:4c:4a                                                                                                    | 107 Authentication, SN=0, FN=0, Flags=C                                                                                                    | 100               |
| 2   | 0.000301 192.168.1.15                                                                                                    | 192.168.1.100                                                                                                    | 76 Acknowledgement[Malformed Packet]                                                                                                    | 100               |
| 2_  | 0.000791 SamsungE_08:4c:4a                                                                                                    | Cisco_97:03:ef                                                                                                    | 360 Association Request, SN=38, FN=0, Flags=C, SSID=testewlcwlan                                                                                                    | 100               |
| 2_  | 0.000230 192.168.1.15                                                                                                    | 192.168.1.100                                                                                                    | 76 Acknowledgement[Malformed Packet]                                                                                                    | 100               |
| 2_  | 0.004269 Cisco_97:03:ef                                                                                                    | SamsungE_08:4c:4a                                                                                                    | 398 Association Response, SN=1, FN=0, Flags=C                                                                                                    | 100 0×01          |
| 2   | 0.000750 192.168.1.15                                                                                                    | 192.168.1.100                                                                                                    | 76 Acknowledgement[Malformed Packet]                                                                                                    | 100               |
| 2_  | 0.010966 Cisco_97:03:ef                                                                                                    | SamsungE_08:4c:4a                                                                                                    | 221 Key (Message 1 of 4)                                                                                                    | 100               |
| 2_  | 0.000001 192.168.1.15                                                                                                    | 192.168.1.100                                                                                                    | 76 Acknowledgement[Malformed Packet]                                                                                                    | 100               |
| 2-  | 0.021911 Samsungt_08:4c:4a                                                                                                    | C15C0_97:03:e+                                                                                                    | 342 Key (Message 2 of 4)                                                                                                    | 100               |
| Z-  | 0.000002 192.168.1.15                                                                                                    | 192.168.1.100                                                                                                    | 76 Acknowledgement[Malformed Packet]                                                                                                    | 100               |
| 2-  | 0.002186 C15c0_97:03;et                                                                                                    | Samsungt_08:4c:4a                                                                                                    | 391 Key (Message 3 of 4)                                                                                                    | 100               |
| 2-  | 0.000935 192.106.1.15                                                                                                    | 192.168.1.100                                                                                                    | 76 Acknowledgement[Matformed Packet]                                                                                                    | 100               |
| 4-  | 0.013029 Samsungc_00;4C;4a                                                                                                    | C15C0_97:03:er                                                                                                    | 199 key (message 4 of 4)                                                                                                    | 100               |
| 2-  | 0.000174 192.100.1.15                                                                                                    | 192.168.1.100                                                                                                    | Vo Acknowledgement[Maitormed Packet]                                                                                                    | 100               |
|     | > Tag: HT Information (802.11n C<br>> Tag: Extended Capabilities (8<br>> Tag: VHT Capabilities<br>> Tag: VHT Capabilities<br>> Tag: NHT Operation<br>> Tag: Rast BSS Transition<br>> Tag: RAST Enabled Capabilities (<br>> Tag: SSS Max Idle Period<br>> Ext Tag: HE Capabilities (IEEE<br>Tag Number: Element ID Exte<br>Ext Tag Number: HE Capabili<br>> HE MAC Capabilities Informm<br>> HE Phy Capabilities Informm<br>> Supported HE-MCS and NSS Sc<br>~ Rx and Tx MCS Maps <= 80 | 11.10)<br>octets)<br>(5 octets)<br>E Std 802.11ax/D3.0)<br>nnsion (255)<br>ities (IEEE Std 802.11ax/D3.0)<br>ition: 0x800002100009<br>ition: 0x800002100009<br>ition<br>MHz: 0xaaaa                                                                                                    | (35)                                                                                                    |                   |
|     | <pre></pre>                                                                                                    | 0 = Max HE-MCS for 1 SS: Supp<br>= Max HE-MCS for 2 SS: Supp<br>= Max HE-MCS for 3 SS: Supp<br>= Max HE-MCS for 4 SS: Supp<br>= Max HE-MCS for 5 SS: Supp<br>= Max HE-MCS for 6 SS: Supp<br>= Max HE-MCS for 8 SS: Supp<br>= Max HE-MCS for 8 SS: Supp<br>MHz: 0xaaaa<br>d 802.11ax/D3.0)<br>ension (255)<br>on (IEEE Std 802.11ax/D3.0) (3<br>a003ff4 | ort for HE-MCS 0-11 (0x2)<br>ort for HE-MCS 0-11 (0x2)<br>ort for HE-MCS 0-11 (0x2)<br>ort for HE-MCS 0-11 (0x2)<br>ort for HE-MCS 0-11 (0x2)<br>ort for HE-MCS 0-11 (0x2)<br>ort for HE-MCS 0-11 (0x2)<br>6) |                   |

- > HE Operation Parameters: 0x003ff4
  > BSS Color Information: 0x01
  > Basic HE-MCS and NSS Set: 0xfffc

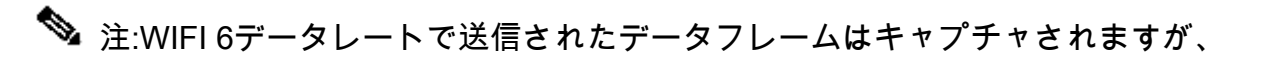

✿ peekremoteはWiresharkで最新ではないため、現時点では802.11ax phyタイプとして表示されます。修正はWireshark 3.2.4で、Wiresharkに適切なwifi6物理レートが表示されます。

注:Cisco APは、この時点ではMU-OFDMAフレームをキャプチャできませんが、MU-OFDMAウィンドウを通知する(管理データレートで送信される)トリガーフレームをキャ プチャできます。MU-OFDMAが発生している(または発生していない)と、どのクライア ントで発生しているかはすでに推測できます。

# トラブルシューティングのヒント

パスMTU

パスMTUディスカバリではAPに最適なMTUが検出されますが、この設定を手動で上書きできま す。

AireOS 8.10.130 WLCでは、コマンドconfig ap pmtu disable <ap/all>により、ダイナミックディ スカバリメカニズムに依存する代わりに、1つまたはすべてのAPのスタティックMTUが設定され ます。

### ブート時にデバッグを有効にするには

config boot debug capwapを実行すると、OSが起動してプロンプトが表示される前でも、次回の ブート時にcapwap、DTLS、およびDHCPのデバッグを有効にできます。

また、複数のメモリデバッグ用に「config boot debug memory xxxx」があります。

次回のリブート時に「show boot」コマンドを実行すると、ブートデバッグが有効になっているか どうかを確認できます。

これらは、「config boot debug capwap disable」などのdisableキーワードを最後に追加することで無効にできます。

# 省電力メカニズム

特定のクライアントの省電力は、次のコマンドを実行してトラブルシューティングできます。

debug client trace <macアドレス>

クライアントQoS

QoSタグが適用されていることを確認するには、「debug capwap client qos」を実行します。 ワイヤレスクライアントのパケットのUP値を表示する。

8.8の時点ではmacフィルタリングはできません。 機能拡張要求Cisco Bug IDCSCvm08899

)。

labAP#debug capwap client qos

[\*08/20/2018 09:43:36.3171] chatter: set\_qos\_up :: SetQosPriority: bridged packet dst: 00:AE:FA:78:36:8 [\*08/20/2018 09:43:45.0051] chatter: set\_qos\_up :: SetQosPriority: bridged packet dst: 00:AE:FA:78:36:8 [\*08/20/2018 09:43:45.5463] chatter: set\_qos\_up :: SetQosPriority: bridged packet dst: 00:AE:FA:78:36:8 [\*08/20/2018 09:43:46.5687] chatter: set\_qos\_up :: SetQosPriority: bridged packet dst: AC:81:12:C7:CD:3 [\*08/20/2018 09:43:47.0982] chatter: set\_qos\_up :: SetQosPriority: bridged packet dst: AC:81:12:C7:CD:3

```
また、AP上のQoSからDSCPまでのテーブル、およびQoSによってマーキング、シェーピング、
廃棄されたパケットの総量も確認できます。
```

LabAP#show dot11 qos Qos Policy Maps (UPSTREAM)

no policymap Qos Stats (UPSTREAM)

total packets: 0
dropped packets: 0
marked packets: 0
shaped packets: 0
policed packets: 0
copied packets: 0

DSCP TO DOT1P (UPSTREAM)

Default dscp2dot1p Table Value: [0]->0 [1]->2 [2]->10 [3]->18 [4]->26 [5]->34 [6]->46 [7]->48 Active dscp2dot1p Table Value: [0]->0 [1]->2 [2]->10 [3]->18 [4]->26 [5]->34 [6]->46 [7]->48

Qos Policy Maps (DOWNSTREAM)

no policymap Qos Stats (DOWNSTREAM)

total packets: 0
dropped packets: 0
marked packets: 0
shaped packets: 0
policed packets: 0
copied packets: 0

```
DSCP TO DOT1P (DOWNSTREAM)
```

```
Default dscp2dot1p Table Value:

[0]->0 [1]->-1 [2]->1 [3]->-1 [4]->1 [5]->-1 [6]->1 [7]->-1

[8]->-1 [9]->-1 [10]->2 [11]->-1 [12]->2 [13]->-1 [14]->2 [15]->-1

[16]->-1 [17]->-1 [18]->3 [19]->-1 [20]->3 [21]->-1 [22]->3 [23]->-1

[24]->-1 [25]->-1 [26]->4 [27]->-1 [28]->-1 [29]->-1 [30]->-1 [31]->-1

[32]->-1 [33]->-1 [34]->5 [35]->-1 [36]->-1 [37]->-1 [38]->-1 [39]->-1

[40]->-1 [41]->-1 [42]->-1 [43]->-1 [44]->-1 [45]->-1 [46]->6 [47]->-1

[48]->7 [49]->-1 [50]->-1 [51]->-1 [52]->-1 [53]->-1 [54]->-1 [55]->-1
```

```
[56]->7 [57]->-1 [58]->-1 [59]->-1 [60]->-1 [61]->-1 [62]->-1 [63]->-1
Active dscp2dotlp Table Value:
[0]->0 [1]->-1 [2]->1 [3]->-1 [4]->1 [5]->-1 [6]->1 [7]->-1
[8]->-1 [9]->-1 [10]->2 [11]->-1 [12]->2 [13]->-1 [14]->2 [15]->-1
[16]->-1 [17]->-1 [18]->3 [19]->-1 [20]->3 [21]->-1 [22]->3 [23]->-1
[24]->-1 [25]->-1 [26]->4 [27]->-1 [28]->-1 [29]->-1 [30]->-1 [31]->-1
[32]->-1 [33]->-1 [34]->5 [35]->-1 [36]->-1 [37]->-1 [38]->-1 [39]->-1
[40]->-1 [41]->-1 [42]->-1 [43]->-1 [44]->-1 [45]->-1 [46]->6 [47]->-1
[48]->7 [49]->-1 [50]->-1 [51]->-1 [52]->-1 [53]->-1 [54]->-1 [55]->-1
[56]->7 [57]->-1 [58]->-1 [59]->-1 [60]->-1 [61]->-1 [62]->-1 [63]->-1
LabAP#
```

```
QosポリシーがWLCで定義され、Flexconnect APにダウンロードされると、次のコマンドを使用
してそれらを確認できます。
```

```
AP780C-F085-49E6#show policy-map
2 policymaps
                                        type:qos client:default
Policy Map BWLimitAAAClients
    Class BWLimitAAAClients_AVC_UI_CLASS
      drop
    Class BWLimitAAAClients_ADV_UI_CLASS
      set dscp af41 (34)
    Class class-default
      police rate 5000000 bps (625000Bytes/s)
        conform-action
        exceed-action
Policy Map platinum-up
                                type:qos client:default
    Class cm-dscp-set1-for-up-4
      set dscp af41 (34)
    Class cm-dscp-set2-for-up-4
      set dscp af41 (34)
    Class cm-dscp-for-up-5
      set dscp af41 (34)
    Class cm-dscp-for-up-6
      set dscp ef (46)
   Class cm-dscp-for-up-7
      set dscp ef (46)
    Class class-default
      no actions
```

AP780C-F085-49E6#show rate-limit client Config: mac vap rt\_rate\_out rt\_rate\_in rt\_burst\_out rt\_burst\_in nrt\_rate\_out nrt\_rate\_in nrt\_burst A8:DB:03:6F:7A:46 0 0 0 0 2 0 0 Statistics: up down name Unshaped 0 0 Client RT pass 0 0 Client NRT pass 0 0 Client RT drops 0 0 Client NRT drops 0 38621 9 54922 0

### オフチャネルスキャン

APのオフチャネルスキャンのデバッグは、不正検出のトラブルシューティング(APがスキャン する特定のチャネルにアクセスするかどうかを検証する)に役立つ場合がありますが、「オフチ ャネルスキャンの延期」機能を使用しない場合に機密リアルタイムストリームが絶えず中断され るビデオのトラブルシューティングにも役立ちます。

debug rrm off-channel defer debug rrm off-chanel dbg (starting 17.8.1) debug rrm off-channel schedule debug rrm off-channel voice (starting 17.8.1) debug rrm schedule (starting 17.8.1, debug NDP packet tx) show trace dot\_11 channel enable

[\*06/11/2020 09:45:38.9530] wcp/rrm\_userspace\_0/rrm\_schedule :: RRMSchedule process\_int\_duration\_timer\_ [\*06/11/2020 09:45:39.0550] noise measurement channel 5 noise 89 [\*06/11/2020 09:45:43.5490] wcp/rrm\_userspace\_1/rrm\_schedule :: RRMSchedule process\_int\_duration\_timer\_ [\*06/11/2020 09:45:43.6570] noise measurement channel 140 noise 97

## クライアント接続

アクセスポイントによって認証解除されたクライアントを、最後のイベントのタイムスタンプとともに一覧表示できます。

| LabAP#show dot11 clients |     |    |         |        |      | auth      |        |     |             |
|--------------------------|-----|----|---------|--------|------|-----------|--------|-----|-------------|
| timestamp                |     |    |         |        | )    |           | mac    | vap | reason_code |
| Mon                      | Aug | 20 | 09:50:5 | 59 201 | B AC | :BC:32:A4 | :2C:D3 | 9   | 4           |
| Mon                      | Aug | 20 | 09:52:1 | 14 201 | 3 00 | :AE:FA:78 | :36:89 | 9   | 4           |
| Mon                      | Aua | 20 | 10:31:5 | 54 201 | 3 00 | :AE:FA:78 | :36:89 | 9   | 4           |

上記の出力で、理由コードは次のリンクに記載されている認証解除理由コードです(詳細は後述)。

https://community.cisco.com:443/t5/wireless-mobility-knowledge-base/802-11-association-status-802-11-deauth-reason-codes/ta-p/3148055

vapは、AP内のWLANのIDを参照します(WLC !!!のWLAN IDとは異なります)。

その後に説明する他の出力と相互に関連付けることができます。出力には、常に関連付けられた クライアントのvapが示されます。

「show controllers Dot11Radio 0/1 wlan」でVAP IDのリストを確認できます。

クライアントがまだ関連付けられている場合は、次のクライアントの接続に関する詳細を取得で きます。

LabAP#show dot11 clients

Total dot11 clients: 1 Client MAC Slot ID WLAN ID AID WLAN Name RSSI Maxrate WGB 00:AE:FA:78:36:89 1 10 1 TestSSID -25 MCS82SS No

クライアントエントリに関する詳細は、次のドキュメントを参照してください。

LabAP#show client summ

Radio Driver client Summary: \_\_\_\_\_ wifi0 [\*08/20/2018 11:54:59.5340] [\*08/20/2018 11:54:59.5340] Total STA List Count 0 [\*08/20/2018 11:54:59.5340] | NO| MAC|STATE| [\*08/20/2018 11:54:59.5340] -----wifi1 [\*08/20/2018 11:54:59.5357] [\*08/20/2018 11:54:59.5357] Total STA List Count 1 [\*08/20/2018 11:54:59.5357] | NO| MAC|STATE| [\*08/20/2018 11:54:59.5357] ------[\*08/20/2018 11:54:59.5357] | 1| 0:fffffae:ffffffa:78:36:ffffff89| 8| Radio Driver Client AID List: wifi0 [\*08/20/2018 11:54:59.5415] [\*08/20/2018 11:54:59.5415] Total STA-ID List Count 0 [\*08/20/2018 11:54:59.5415] | NO| MAC|STA-ID| [\*08/20/2018 11:54:59.5415] -----wifi1 [\*08/20/2018 11:54:59.5431] [\*08/20/2018 11:54:59.5431] Total STA-ID List Count 1 [\*08/20/2018 11:54:59.5431] | NO| MAC|STA-ID| [\*08/20/2018 11:54:59.5432] ------

[\*08/20/2018 11:54:59.5432] | 1| 0:ffffffae:ffffffa:78:36:ffffff89| 61 WCP client Summary: \_\_\_\_\_ mac radio vap aid state encr Maxrate is\_wgb\_wired wgb\_mac\_addr 00:AE:FA:78:36:89 1 9 1 FWD AES\_CCM128 MCS82SS false 00:00:00:00:00:00 NSS client Summary: \_\_\_\_\_ Current Count: 3 MAC | OPAQUE | PRI POL | VLAN | BR | TN | QCF | BSS | RADID | MYMAC | 

 |F8:0B:CB:E4:7F:41|00000000|
 3|
 0|
 1|
 1|
 0|
 2|
 3|
 1|

 |F8:0B:CB:E4:7F:40|00000000|
 3|
 0|
 1|
 1|
 0|
 2|
 3|
 1|

 |F8:0B:CB:E4:7F:40|00000000|
 3|
 0|
 1|
 1|
 0|
 2|
 3|
 1|

 |00:AE:FA:78:36:89|00000003|
 1|
 0|
 1|
 1|
 0|
 9|
 1|
 0|

 Datapath IPv4 client Summary: \_\_\_\_\_ id vap port node tunnel mac seen\_ip hashed\_ip sniff\_a 00:AE:FA:78:36:89 9 apr1v9 192.0.2.13 - 00:AE:FA:78:36:89 192.168.68.209 10.228.153.45 5.990000 Datapath IPv6 client Summary:

client mac seen\_ip6 age scope port 1 00:AE:FA:78:36:89 fe80::2ae:faff:fe78:3689 61 link-local apr1v9

Wired client Summary:

\_\_\_\_\_

\_\_\_\_\_

mac port state local\_client detect\_ago associated\_ago tx\_pkts tx\_bytes rx\_pkts rx\_bytes

特定のクライアントを強制的に切断するには、次のコマンドを使用します。

test dot11 client deauthenticate

トラフィックカウンタは、次のコマンドを使用してクライアントごとに取得できます。

| LabAP#show client statistics | wireless 00:AE:FA:78:36:89 |
|------------------------------|----------------------------|
| Client MAC address: 00:AE:FA | :78:36:89                  |
| Tx Packets                   | : 621                      |
| Tx Management Packets        | : 6                        |
| Tx Control Packets           | : 153                      |
| Tx Data Packets              | : 462                      |
| Tx Data Bytes                | : 145899                   |
| Tx Unicast Data Packets      | : 600                      |
| Rx Packets                   | : 2910                     |
| Rx Management Packets        | : 13                       |
| Rx Control Packets           | : 943                      |
| Rx Data Packets              | : 1954                     |
| Rx Data Bytes                | : 145699                   |
| LabAP#                       |                            |

無線レベルの詳細については、「show controllers」で多くの情報を入手できます。クライアント のMACアドレスを追加すると、サポートされているデータレート、現在のデータレート、PHY機 能、および再試行回数とtxfailsが表示されます。

<#root>

LabAP#show controllers dot11Radio 0 client 00:AE:FA:78:36:89 mac radio vap aid state encr Maxrate is\_wgb\_wired wgb\_mac\_addr 00:AE:FA:78:36:89 0 9 1 FWD AES\_CCM128 M15 false 00:00:00:00:00:00 Configured rates for client 00:AE:FA:78:36:89 Legacy Rates(Mbps): 11 HT Rates(MCS): M0 M1 M2 M3 M4 M5 M6 M7 M8 M9 M10 M11 M12 M13 M14 M15 VHT Rates: 1SS:M0-7 2SS:M0-7 HE:no 40MHz:no HT:yes VHT:yes 80MHz:no 80+80MHz:no 160MHz:no 11w:no MFP:no 11h:no encrypt\_polocy: 4 WMM\_MIXED\_MODE:no \_wmm\_enabled:yes qos\_capable:yes WME(11e):no short\_preamble:yes short\_slot\_time:no short\_hdr:yes SM\_dyn:yes short\_GI\_20M:yes short\_GI\_40M:no short\_GI\_80M:yes LDPC:yes AMSDU:yes AMSDU\_long:no su\_mimo\_capable:yes mu\_mimo\_capable:no is\_wgb\_wired:no is\_wgb:no Additional info for client 00:AE:FA:78:36:89 RSSI: -90 PS : Legacy (Sleeping) Tx Rate: 0 Kbps Rx Rate: 117000 Kbps VHT\_TXMAP: 0 CCX Ver: 4 Statistics for client 00:AE:FA:78:36:89 intf TxData TxMgmt TxUC TxBytes mac TxFail TxDcrd TxCumRetries RxData RxMgmt RxBytes RxErr TxRt RxRt idle\_counter stats\_ago expiration 00:AE:FA:78:36:89 apr0v9 8 1 6 1038 1 0 0 31 1 1599 Per TID packet statistics for client 00:AE:FA:78:36:89 Priority Rx Pkts Tx Pkts Rx(last 5 s) Tx (last 5 s) QID Tx Drops Tx Cur Olimit 0 899 460 1 1 144 0 0 1024 1 0 145 0 0 1024 0 0 0 2 0 0 0 0 146 0 0 1024 3 59 0 0 1024 0 0 0 147 4 0 0 0 0 1024 0 0 148 5 0 0 0 0 149 0 0 1024 6 0 0 0 0 150 0 0 1024 7 0 0 0 0 151 0 0 1024 Legacy Rate Statistics: Rx, Tx, Tx-Retries) (Mbps : 0, 0 11 Mbps : 2, 6 Mbps : 0, 9, 0 HT/VHT Rate Statistics: Rx, Rx-Ampdu, Tx, Tx-Ampdu, Tx-Retries) (Rate/SS/Width : 0/1/20 : 0, 4, 4, 0, 0 6/2/20 : 4, 4, 0, 0, 0 7/2/20 : 5, 0, 0, 0 5, webauth done:

クライアントデータレートやRSSI値を継続的に追跡するには、「debug dot11 client rate address <mac>」を実行すると、この情報が毎秒ログに記録されます。

| LabAP#debug  | dot11 client ra | te address 00:AE:F | A:78:36:89 |         |         |         |      |          |
|--------------|-----------------|--------------------|------------|---------|---------|---------|------|----------|
| [*08/20/2018 | 14:17:28.0928]  | MA                 | C Tx-Pkts  | Rx-Pkts | Tx-Rate | Rx-Rate | RSSI | SNR Tx-R |
| [*08/20/2018 | 14:17:28.0928]  | 00:AE:FA:78:36:89  | 0          | 0       | 12      | a8.2-2s | -45  | 53       |
| [*08/20/2018 | 14:17:29.0931]  | 00:AE:FA:78:36:89  | 7          | 18      | 12      | a8.2-2s | -45  | 53       |
| [*08/20/2018 | 14:17:30.0934]  | 00:AE:FA:78:36:89  | 3          | 18      | 12      | a8.2-2s | -45  | 53       |
| [*08/20/2018 | 14:17:31.0937]  | 00:AE:FA:78:36:89  | 2          | 20      | 12      | a8.2-2s | -45  | 53       |
| [*08/20/2018 | 14:17:32.0939]  | 00:AE:FA:78:36:89  | 2          | 20      | 12      | a8.2-2s | -45  | 53       |
| [*08/20/2018 | 14:17:33.0942]  | 00:AE:FA:78:36:89  | 2          | 21      | 12      | a8.2-2s | -46  | 52       |
| [*08/20/2018 | 14:17:34.0988]  | 00:AE:FA:78:36:89  | 1          | 4       | 12      | a8.2-2s | -46  | 52       |
| [*08/20/2018 | 14:17:35.0990]  | 00:AE:FA:78:36:89  | 9          | 23      | 12      | a8.2-2s | -46  | 52       |
| [*08/20/2018 | 14:17:36.0993]  | 00:AE:FA:78:36:89  | 3          | 7       | 12      | a8.2-2s | -46  | 52       |
| [*08/20/2018 | 14:17:37.0996]  | 00:AE:FA:78:36:89  | 2          | 6       | 12      | a8.2-2s | -46  | 52       |
| [*08/20/2018 | 14:17:38.0999]  | 00:AE:FA:78:36:89  | 2          | 14      | 12      | a8.2-2s | -46  | 52       |
| [*08/20/2018 | 14:17:39.1002]  | 00:AE:FA:78:36:89  | 2          | 10      | 12      | a8.2-2s | -46  | 52       |
| [*08/20/2018 | 14:17:40.1004]  | 00:AE:FA:78:36:89  | 1          | 6       | 12      | a8.2-2s | -46  | 52       |
| [*08/20/2018 | 14:17:41.1007]  | 00:AE:FA:78:36:89  | 9          | 20      | 12      | a8.2-2s | -46  | 52       |
| [*08/20/2018 | 14:17:42.1010]  | 00:AE:FA:78:36:89  | 0          | 0       | 12      | a8.2-2s | -46  | 52       |
| [*08/20/2018 | 14:17:43.1013]  | 00:AE:FA:78:36:89  | 2          | 8       | 12      | a8.2-2s | -46  | 52       |
| [*08/20/2018 | 14:17:44.1015]  | 00:AE:FA:78:36:89  | 0          | 0       | 12      | a8.2-2s | -46  | 52       |
| [*08/20/2018 | 14:17:45.1018]  | 00:AE:FA:78:36:89  | 0          | 0       | 12      | a8.2-2s | -46  | 52       |
| [*08/20/2018 | 14:17:46.1021]  | 00:AE:FA:78:36:89  | 0          | 0       | 12      | a8.2-2s | -46  | 52       |
| [*08/20/2018 | 14:17:47.1024]  | 00:AE:FA:78:36:89  | 0          | 0       | 12      | a8.2-2s | -46  | 52       |
| [*08/20/2018 | 14:17:48.1026]  | 00:AE:FA:78:36:89  | 7          | 15      | 12      | a8.2-2s | -46  | 52       |
| [*08/20/2018 | 14:17:49.1029]  | 00:AE:FA:78:36:89  | 0          | 6       | 12      | a8.2-2s | -46  | 52       |
| [*08/20/2018 | 14:17:50.1032]  | 00:AE:FA:78:36:89  | 0          | 0       | 12      | a8.2-2s | -46  | 52       |
| [*08/20/2018 | 14:17:51.1035]  | 00:AE:FA:78:36:89  | 1          | 7       | 12      | a8.2-2s | -46  | 52       |
| [*08/20/2018 | 14:17:52.1037]  | 00:AE:FA:78:36:89  | 0          | 17      | 12      | a8.2-2s | -46  | 52       |
| [*08/20/2018 | 14:17:53.1040]  | 00:AE:FA:78:36:89  | 1          | 19      | 12      | a8.2-2s | -46  | 52       |
| [*08/20/2018 | 14:17:54.1043]  | 00:AE:FA:78:36:89  | 2          | 17      | 12      | a8.2-2s | -46  | 52       |
| [*08/20/2018 | 14:17:55.1046]  | 00:AE:FA:78:36:89  | 2          | 22      | 12      | a8.2-2s | -45  | 53       |
| [*08/20/2018 | 14:17:56.1048]  | 00:AE:FA:78:36:89  | 1          | 18      | 12      | a8.2-2s | -45  | 53       |
| [*08/20/2018 | 14:17:57.1053]  | 00:AE:FA:78:36:89  | 2          | 18      | 12      | a8.2-2s | -45  | 53       |
| [*08/20/2018 | 14:17:58.1055]  | 00:AE:FA:78:36:89  | 12         | 37      | 12      | a8.2-2s | -45  | 53       |

この出力では、TxとRxのパケットカウンタは最後の印刷後2番目のインターバルで送信されたパケットで、Txリトライの場合と同じです。ただし、RSSI、SNR、およびデータレートは、そのインターバルの最後のパケットの値です(そのインターバルのすべてのパケットの平均値ではありません)。

### Flexconnectのシナリオ

事前認証(CWAなど)または事後認証シナリオで現在クライアントに適用されているACLを確認 できます。 Pre-Auth URL ACLs for Client: F4:8C:50:7A:B9:AD IPv4 ACL: IPv6 ACL: ACTION URL-LIST Resolved IPs for Client: F4:8C:50:7A:B9:AD HIT-COUNT URL ACTION IP-LIST REDIRECT rule 0: allow true and ip proto 17 and src port 53 rule 1: allow true and ip proto 17 and dst port 53 rule 2: allow true and src 10.48.39.161mask 255.255.255.255 rule 3: allow true and dst 10.48.39.161mask 255.255.255.255 rule 4: deny true No IPv6 ACL found AP#show client access-lists post-auth all f48c.507a.b9ad Post-Auth URL ACLs for Client: F4:8C:50:7A:B9:AD IPv4 ACL: IPv6 ACL: ACTION URL-LIST Resolved IPs for Client: F4:8C:50:7A:B9:AD HIT-COUNT URL ACTION IP-LIST post-auth rule 0: deny true and dst 192.0.0.0mask 255.0.0.0 rule 1: deny true and src 192.0.0.0mask 255.0.0.0 rule 2: allow true No IPv6 ACL found

Flexconnect ACLのヒットカウンタを確認するには、debug flexconnect access-list counter client <client MAC>

その後のshow client access-list pre-auth/post-auth all <MAC> の実行では、各ACLエントリのヒッ トカウンタが追加されます。これは、Cisco IOS® XE 17.13以降のすべてのタイプのFlex ACLで 機能します。以前のバージョンでは同じコマンドが存在しますが、ヒットカウンタが更新されて いるのはVLAN ACLだけです。

clear counters access-list client <mac>を使用して、ACLヒットカウンタをリセットできます。

APファイルシステム

COS APでは、UNIXプラットフォームと同様に、ファイルシステムのすべての内容をリストする ことはできません。

コマンド「show filesystems」は、現在のパーティションの領域の使用状況と分布の詳細を表示します。

2802#show filesystems Filesystem Size Used Available Use% Mounted on /dev/ubivol/storage 57.5M 364.0K 54.1M 1% /storage 2802# コマンド「show flash」は、APフラッシュのメインファイルをリストします。syslogまたは coreキーワードを追加して、これらの特定のフォルダをリストすることもできます。

| flash         |                     | 57.5M | 372.OK  | 54.1          | M 1%    | /storage                 |
|---------------|---------------------|-------|---------|---------------|---------|--------------------------|
| Filesystem    |                     | Size  | Used Av | <br>ailabl    | e Use%  | <br>Mounted on           |
| drwxr-xr-x    | 2 root              | root  | 2176    | Apr 1         | 5 11:10 | syslogs                  |
| drwxr-xr-x    | 3 support           | root  | 224     | Jun 3         | 0 2017  | support                  |
| -rw-rr        | 1 root              | root  | 64      | Apr 1         | 5 11:11 | sensord_CSPRNG1          |
| -rw-rr        | 1 root              | root  | 64      | Apr 1         | 5 11:11 | sensord_CSPRNG0          |
| -rw-rr        | 1 root              | root  | 3       | Jun 3         | 0 2017  | rxtx_mode                |
| -rw-rr        | 1 root              | root  | 4096    | Apr 2         | 6 09:36 | random_seed              |
| -rw-rr        | 1 root              | root  | 215     | Apr 2         | 6 09:29 | part2_info.ver           |
| -rw-rr        | 1 root              | root  | 215     | Apr 1         | 6 11:01 | part1_info.ver           |
| drwxr-xr-x    | 2 root              | root  | 160     | Jun 3         | 0 2017  | lists                    |
| -rw-rr        | 1 root              | root  | 222     | Jan           | 2 2000  | last_good_uplink_config  |
| drwxr-xr-x    | 2 root              | root  | 160     | Jun 3         | 0 2017  | images                   |
| drwxr-xr-x    | 2 root              | root  | 320     | Jun 3         | 0 2017  | dropbear                 |
| drwxr-xr-x    | 2 root              | root  | 160     | Jun 3         | 0 2017  | cores                    |
| -rw-rr        | 1 root              | root  | 2253    | Apr 2         | 6 09:43 | config.wireless          |
| -rw-rr        | 1 root              | root  | 0       | Jun           | 5 2018  | config.oeap              |
| -rw-rr        | 1 root              | root  | 180     | Apr 1         | 5 11:10 | config.mobexp            |
| -rw-rr        | 1 root              | root  | 0       | Jul 2         | 6 2018  | config.mesh.dhcp         |
| -rw-rr        | 1 root              | root  | 0       | Apr 1         | 5 11:09 | config.local             |
| -rw-rr        | 1 root              | root  | 21      | Apr 2         | 6 09:32 | config.flex.maroup       |
| -rw-rr        | 1  root             | root  | 8116    | Apr 2         | 6 09:32 | config.flex              |
| -rw-rr        | 1 root              | root  | 18      | Jun 3         | 0 2017  | config                   |
| -rw-rr        | 1 root              | root  | 5       | Apr 2         | 6 09:29 | bootloader verify shadow |
| -rw-rr        | 1  root             | root  | 1230    | Mar 2         | 7 13:53 | bootloader log           |
| -rw-rr        | 1  root             | root  | 20      | Anr 2         | 6 10.31 | higacl                   |
| -rw-rr        | 1 root              | root  | 6383    | $\Delta nr$ 2 | 6 09.32 | hase canwan cfg info     |
| drwyr-yr-y    | 4 5                 | root  | 2016    | Δnr 1         | , 11.10 | aphilication             |
| drwyr-yr-y    | $\frac{1}{2}$ root  | root  | 160     | Mar 2         | 7 12.53 | ap_images                |
| -rw-rr        | 1 root              | root  | 29      | Apr 1         | 5 11.09 |                          |
| -rw-rr        | 1 root              | root  | 6       | Apr 1         | 5 11.09 | BOOT COUNT reserve       |
| -rw-rr        | 1 root              | root  | 0       | May 2         | 5 11·00 | BOOT COUNT               |
| -rw-rr        | 1 root              | root  | 0       | May 2         | 1 2018  | 1111                     |
| total 84      | /storage/           |       |         |               |         |                          |
| ap_2802#snow  | Tlash<br>(storage ( |       |         |               |         |                          |
| n 2802 # chow | flach               |       |         |               |         |                          |

# syslogの保存と送信

syslogフォルダには、以前のリブートからのsyslog出力が保存されます。コマンド「show log」 は、最後のリブート以降のsyslogのみを表示します。

リブートが繰り返されるたびに、syslogは差分ファイルに書き込まれます。

artaki# show flash syslogs Directory of /storage/syslogs/ total 128 -rw-r--r-- 1 root root 11963 Jul 6 15:23 1 -rw-r--r-- 1 root root 20406 Jan 1 2000 1.0 

 -rw-r--r- 1 root
 root
 313 Jul 6 15:23 1.last\_write

 -rw-r--r- 1 root
 root
 20364 Jan 1 2000 1.start

 -rw-r--r- 1 root
 root
 33 Jul 6 15:23 1.watchdog\_status

 -rw-r--r- 1 root
 root
 19788 Jul 6 16:46 2

 -rw-r--r- 1 root
 root
 20481 Jul 6 16:46 2

 -rw-r--r- 1 root
 root
 313 Jul 6 16:46 2

 -rw-r--r- 1 root
 root
 20481 Jul 6 16:46 2.last\_write

 -rw-r--r- 1 root
 root
 313 Jul 6 16:46 2.last\_write

 -rw-r--r- 1 root
 root
 20422 Jul 6 15:23 2.0

 -rw-r--r- 1 root
 root
 20422 Jul 6 15:23 2.start

 -rw-r--r- 1 root
 root
 20422 Jul 6 15:23 2.start

 -rw-r--r- 1 root
 root
 20422 Jul 6 15:23 2.start

 ----- 57.6M
 88.0K
 54.5M
 0% /storage

 artaki# show flash cores
 ----- ----- ----- 

 Directory of /storage/cores/
 ----- ----- ------ 

 Filesystem
 Size
 Used Available
 Use% Mounted on

初回ブート後の最初の出力はファイル1.0で、1.0が長くなりすぎた場合はファイル1.1が作成され ます。再起動後に、新しいファイル2.0が作成されます。

APがsyslogメッセージを特定のサーバにユニキャストで送信するように、WLCからsyslog宛先を 設定できます。

デフォルトでは、APはsyslogをブロードキャストアドレスに送信します。ブロードキャストスト ームの原因となる可能性があるため、syslogサーバを設定してください。

APはデフォルトで、コンソール出力に表示されるものはすべてsyslog経由で送信します。

9800コントローラでは、Configuration -> AP Join profileのManagementの下でこれらのパラメー タを変更できます。

| Edit AP Jo      | oin Profile  |             |              |            |      |          |           |          |                                                                                                    |  |
|-----------------|--------------|-------------|--------------|------------|------|----------|-----------|----------|----------------------------------------------------------------------------------------------------|--|
| General         | Client       | CAPWAP      | AP           | Management | Secu | urity    | ICap      | QoS      |                                                                                                    |  |
| Device          | User         | Credentials | CDP Ir       | terface    |      |          |           |          |                                                                                                    |  |
| TFTP D          | owngrade     |             |              |            |      | Telnet/  | SSH Conf  | iguratio | n                                                                                                    |  |
| IPv4/IPv6       | 6 Address    |             | 0.0.0.0      |            |      | Telnet   |           |          |                                                                                                    |  |
| Image File Name |              |             | Enter File N | ame        |      | SSH      |           |          | <ul> <li>Image: A start of the start of the start of</li></ul> |  |
| System          | Log          |             |              |            |      | AP Cor   | e Dump    |          |                                                                                                    |  |
| Facility V      | 'alue        |             | KERN         | •          |      | Enable C | Core Dump |          |                                                                                                    |  |
| Host IPv4       | 4/IPv6 Addre | ess         | 192.168.1.   | 12         |      |          |           |          |                                                                                                    |  |
| Log Trap        | Value        |             | Information  | v          |      |          |           |          |                                                                                                    |  |
| Secured         | (i)          | C           |              |            |      |          |           |          |                                                                                                    |  |

Log Trap Valueを変更して、syslog経由でデバッグを送信することもできます。その後、AP CLIでデバッグを有効にすると、デバッグの出力がsyslogメッセージを介して設定済みサーバ (WLC)に送信されます。

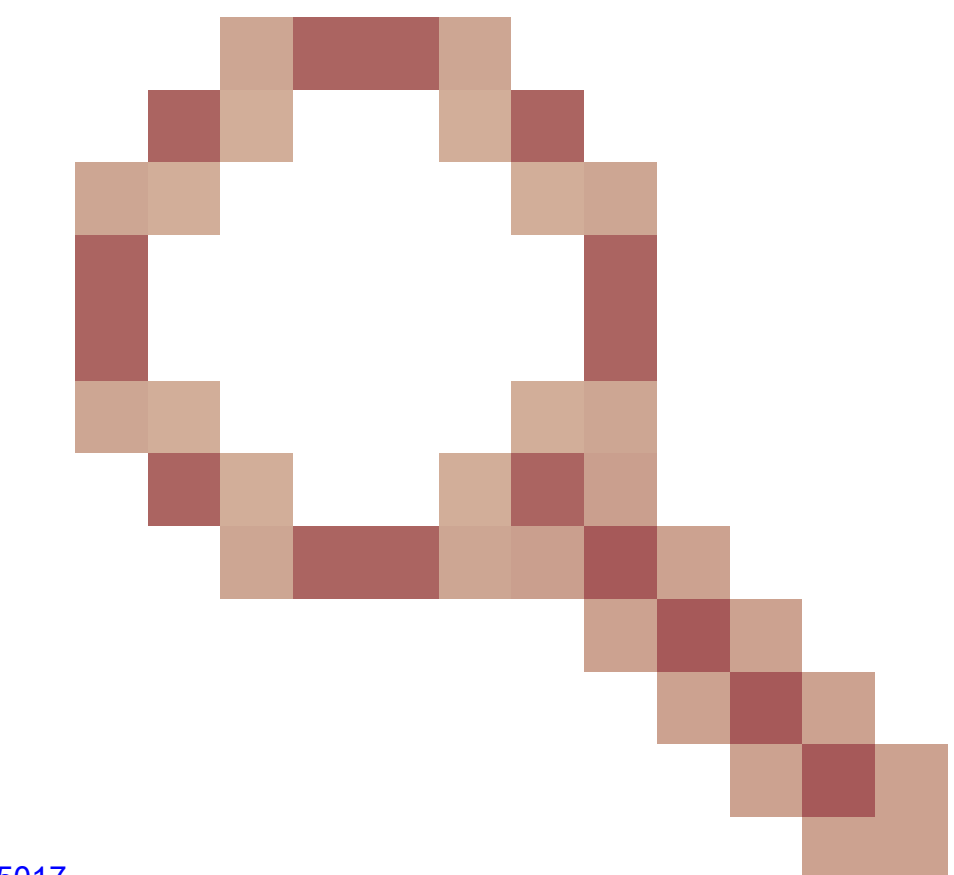

syslogファシリティをKERN(デフォルト値)に設定した場合のみ、APはsyslogメッセージを送 信します。

APがネットワーク接続を失う可能性がある問題のトラブルシューティングを行っている場合(またはWGB上にある場合など)、APがアップリンク接続を失うと、syslogはメッセージが送信されないほど信頼性が高くありません。

したがって、フラッシュに保存されたsyslogファイルに依存することは、デバッグを行って出力 をAP自体に保存し、その出力を後で定期的にアップロードする優れた方法です。

APサポートバンドル

さまざまなタイプの一般的に収集される診断情報の一部は、アクセスポイントからアップロード できる単一のバンドルで使用できます。

バンドルに含めることができる診断情報は次のとおりです。

- APのshow tech
- AP syslog
- AP Capwapdブレインログ
- APの起動とメッセージログ
- APコアダンプファイル

APサポートバンドルを入手するには、AP CLIに移動し、コマンド「copy support-bundle tftp: x.x.x.x」を入力します。

その後、次に示すように、support.apversion.date.time.tgzを付加したAP名で名前が付けられたファイルを確認できます(ファイル名の後ろにAP名が付きます)。

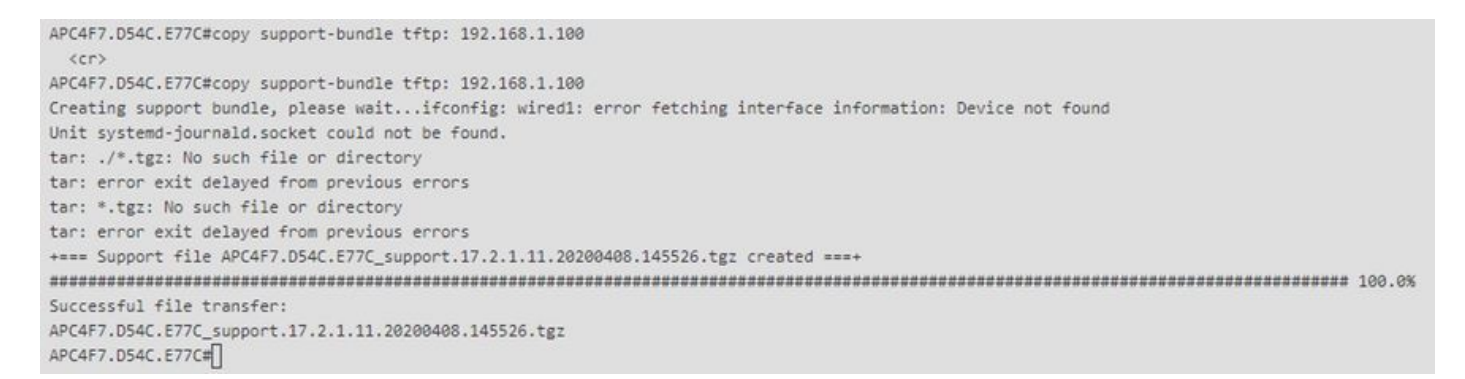

ファイルを「untar」すると、収集されたさまざまなファイルを表示できます。

i-Images > APC4F7.D54C.E77C\_support.17.2.1.11.20200408.145526

| Name A                                                                | Date modified    | Type      | Size  |
|-----------------------------------------------------------------------|------------------|-----------|-------|
| APC4F7.D54C.E77C_support.17.2.1.11.20200408.145526.brain.error.log.gz | 4/8/2020 4:55 PM | GZ File   | 1 KB  |
| APC4F7.D54C.E77C_support.17.2.1.11.20200408.145526.brain.log.gz       | 4/8/2020 4:55 PM | GZ File   | 3 KB  |
| APC4F7.D54C.E77C_support.17.2.1.11.20200408.145526.info               | 4/8/2020 4:55 PM | INFO File | 1 KB  |
| APC4F7.D54C.E77C_support.17.2.1.11.20200408.145526.messages.gz        | 4/8/2020 4:55 PM | GZ File   | 11 KB |
| APC4F7.D54C.E77C_support.17.2.1.11.20200408.145526.startlog.gz        | 4/8/2020 4:55 PM | GZ File   | 5 KB  |
| APC4F7.D54C.E77C_support.17.2.1.11.20200408.145526.syslogs.gz         | 4/8/2020 4:55 PM | GZ File   | 2 KB  |
| APC4F7.D54C.E77C_support.17.2.1.11.20200408.145526.tech_support.gz    | 4/8/2020 4:55 PM | GZ File   | 34 KB |
| APC4F7.D54C.E77C_support.17.2.1.11.20200408.145526.wsa_info.json.gz   | 4/8/2020 4:55 PM | GZ File   | 1 KB  |
| APC4F7.D54C.E77C_support.17.2.1.11.20200408.145526.wsa_status.json.gz | 4/8/2020 4:55 PM | GZ File   | 1 KB  |

# APコアファイルのリモート収集

APコアファイルをリモートで収集するには、コアダンプを有効にしてサポートバンドルに含める ようにし、APからサポートバンドルをアップロードするか、またはtftpサーバに直接送信します 。以降の例では、tftpサーバ192.168.1.100を使用しています。

AireOSのCLI

(c3504-01) >config ap core-dump enable 192.168.1.100 apCores uncompress ?
<Cisco AP> Enter the name of the Cisco AP.
all Applies the configuration to all connected APs.

### AireOSのGUI

| cisco                                                                        | MONITOR WLANS CONTROLLER WIRELESS SEA                                            | curity management commands h             | LP <u>F</u> EEDBACK                                                  |            | Saye Configuration Eing Logout Befresh<br>User:admin(ReadWrite) 1 Home |
|------------------------------------------------------------------------------|----------------------------------------------------------------------------------|------------------------------------------|----------------------------------------------------------------------|------------|------------------------------------------------------------------------|
| Wireless                                                                     | All APs > Details for AP70DB.98E1.3DEC                                           | ]                                        |                                                                      |            | < Back Apply                                                           |
| Access Points     All APs     Direct APs     * Radios     #001 11a/n/ar/ay   | General Credentials Interfaces High A<br>Regulatory Domains                      | S02.11bg:-E 802.11a:-I                   | Intelligent Capture Power Over Ethernet Settings                     |            |                                                                        |
| 802.11b/g/n/ax<br>Dual-Band Radios<br>Dual-SG Radios<br>Global Configuration | Country Code<br>Cisco Discovery Protocol<br>AP Group Name                        | IL (Israel)                              | Poll Status<br>Pre-standard 802.3af switches<br>Power Injector State | Full Power |                                                                        |
| Advanced                                                                     | Statistics Timer                                                                 | 180                                      | AP Core Dump                                                         |            |                                                                        |
| Mesh AP Group NTP ATF                                                        | Rogue Detection                                                                  | Global Config Y                          | AP Core Dump<br>TFTP Server IP 192.168.<br>File Name acCores         | Enabled    |                                                                        |
| RF Profiles<br>FlexConnect Groups                                            | SSH<br>NSI Ports State                                                           | Global Config • 14<br>Global Config • 14 | File Compression 🗹 Enable                                            |            |                                                                        |
| FlexConnect ACLs                                                             | TCP Adjust MSS (IPv4: 536 - 1363, IPv6: 1220 - 1331)                             | TCP MSS is Globally Enabled              | AP Retransmit Count                                                  | s 0        |                                                                        |
| FlexConnect VLAN<br>Templates                                                | LED State                                                                        | Enable •                                 | AP Retransmit Interval                                               | 3          |                                                                        |
| Network Lists<br>802.11a/n/ac/ax                                             | LED Rightlevel<br>LED Flash State                                                | 8 (1-8)<br>0 (1-3600)seconds             | VLAN Tagging                                                         | Enabled    |                                                                        |
| 802.11b/g/n/ax Media Stream                                                  |                                                                                  | Disable                                  | Status Disabled                                                      |            |                                                                        |
| Application Visibility     And Control                                       | US8 Module ID<br>Override                                                        | USB Module                               | mDNS Configuration                                                   |            | -2                                                                     |
| Lync Server<br>Country<br>Timers                                             | USB Module Status<br>USB Module Operational State<br>Hyperlocation Configuration |                                          | mDNS Snooping<br>VLAN List<br>TrustSec                               | Enabled    |                                                                        |
| <ul><li>Netflow</li><li>QoS</li></ul>                                        | 2 Enable Hyperiocation<br>Hyperiocation BLE Module                               | Global Config * ]                        | TrustSec.Config<br>CMX Services<br>Samilary Sub-Samilary CMX Sam     |            |                                                                        |

Cisco IOS®のCLI

#### <#root>

eWLC-9800-01(

config

)#ap profile TiagoOffice eWLC-9800-01(

config-

ap

-profile

)#core-dump tftp-server 192.168.1.100 file apCores uncompress

#### Cisco IOS®のGUI

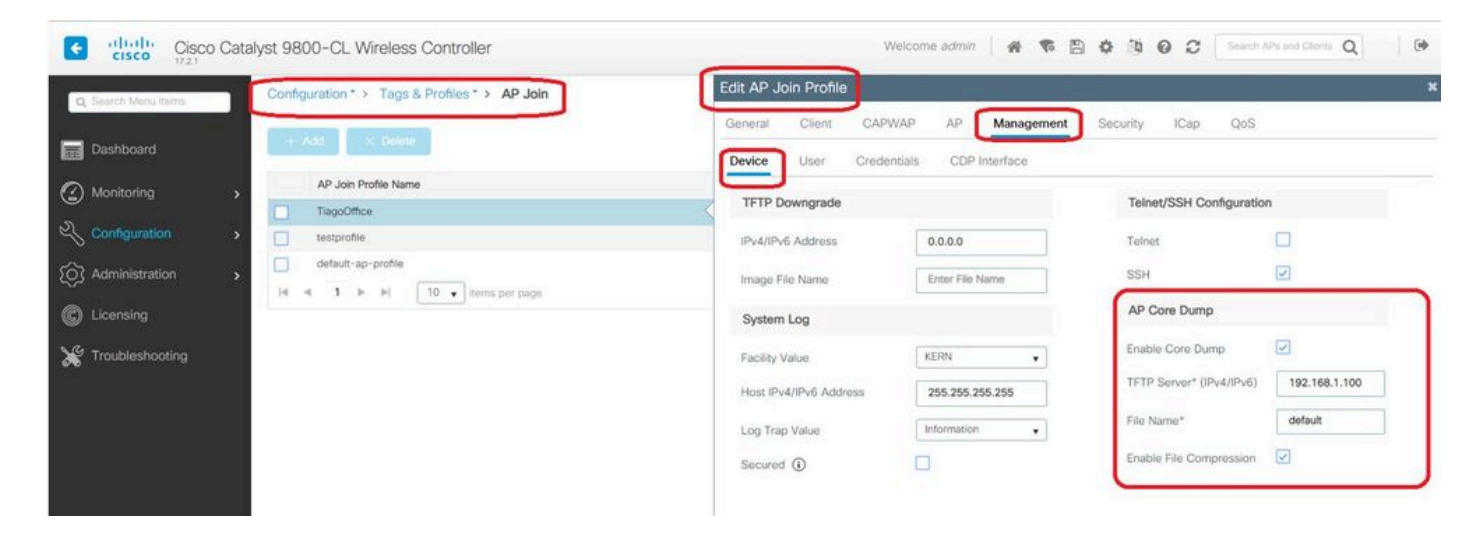

Cisco IOS® XE 17.3.1以降にはSupport Bundleタブがあり、WLC GUIからAP SBをダウンロードできます。

実行するのは、APで「copy support-bundle」コマンドを実行して、それをSCP経由でWLCに送 信することだけです(WLCはSCPサーバになる可能性があるためです)。

次に、ブラウザからダウンロードできます。

| P780C-                         | AIR-             |           |                          |             |             | Edit AP     | Edit AP                     |                   |           |      |          |                |  |  |  |
|--------------------------------|------------------|-----------|--------------------------|-------------|-------------|-------------|-----------------------------|-------------------|-----------|------|----------|----------------|--|--|--|
| 085-49E6                       | AP2802I-<br>A-K9 | 2         | 0                        | 81.244.9.50 | 502f.a836   | General     | Interfaces                  | High Availability | Inventory | ICap | Advanced | Support Bundle |  |  |  |
| 4                              | •                | 10 🔹 item | is per page              |             |             | Destination | on                          | • This Device     |           | L    | us       |                |  |  |  |
| 5 GHz Radios<br>2.4 GHz Radios |                  |           | Server IP                |             | 172.31.46.7 | 9           | State<br>Transfer Mode      |                   |           |      |          |                |  |  |  |
|                                |                  |           | Destination File Path* 0 |             | 1           |             | Server IP                   |                   |           |      |          |                |  |  |  |
| Dual-Band Radios<br>Country    |                  |           | Usernam<br>Passwore      | e*<br>d*    |             |             | File Path<br>Time of Export |                   |           |      |          |                |  |  |  |
|                                |                  |           |                          | Start Tra   | ansfer      |             |                             |                   |           |      |          |                |  |  |  |
| LSC Pr                         | ovision          |           |                          |             |             |             |                             |                   |           |      |          |                |  |  |  |

つまり、17.3.1より前のリリースのeWLCでも同じ操作を手動で行えます。

APに到達可能なTFTPサーバがない場合は、SCP経由でAPからeWLC IPにサポートバンドルをコ ピーします。

eWLCは通常、APからSSHを介して到達可能であるため、17.3よりも前では有効です。

ステップ1:<u>9800 v17.2.1でSSHを有効にする</u>

ステップ 2: <u>Cisco IOS® XE v17.2.1でSCPを有効にする</u>

次の例は、SCPのサーバ側の機能を設定する方法を示しています。この例では、ローカルに定義 されたユーザ名とパスワードを使用します。

! AAA authentication and authorization must be configured properly in order for SCP to work. Device> enable

Device# configure terminal Device(config)# aaa new-model Device(config)# aaa authentication login default local Device(config)# aaa authorization exec default local Device(config)# username user1 privilege 15 password 0 lab ! SSH must be configured and functioning properly. Device(config)# ip scp server enable Device(config)# end

ステップ3:コマンド「copy support-bundle」を使用して、SCPサーバに作成するファイル名を 指定する必要があります。

ヒント:このコマンドを1回実行すると、意味のあるファイル名を取得できます。次に、そのファ イル名をコマンドにコピーして貼り付けます。

|   |                                                                                                    |      |      |         |       | _ |
|---|----------------------------------------------------------------------------------------------------|------|------|---------|-------|---|
| ĺ | AP70DB.98E1.3DEC#copy support-bundle scp: admin@192.168.1.15:/                                                       |      |      |         |       |   |
|   | Creating support bundle, please wait!tar: ./*.tgz: No such file or directory                                         |      |      |         |       |   |
|   | tar: error exit delayed from previous errors                                                                         |      |      |         |       |   |
|   | tar: *.tgz: No such file or directory                                                                                |      |      |         |       |   |
|   | tar: error exit delayed from previous errors                                                                         |      |      |         |       |   |
|   | +=== Support file AP70DB.98E1.3DEC_support.17.2.1.11.20200506.110006.tgz created ===+                                |      |      |         |       |   |
|   | Warning: Permanently added '192.168.1.15' (RSA) to the list of known hosts.                                          |      |      |         |       |   |
|   | Password:                                                                                                    |      |      |         |       |   |
|   | Connection closed by 192.168.1.15 port 22                                                                            |      |      |         |       |   |
|   | lost connection                                                                                                    |      |      |         |       |   |
|   | AP70DB.98E1.3DEC#copy support-bundle scp: admin@192.168.1.15:/AP70DB.98E1.3DEC_support.17.2.1.11.20200506.110006.tgz |      |      |         |       |   |
|   | Creating support bundle, please wait!tar: ./*.tgz: No such file or directory                                         |      |      |         |       |   |
|   | tar: error exit delayed from previous errors                                                                         |      |      |         |       |   |
|   | tar: *.tgz: No such file or directory                                                                                |      |      |         |       |   |
|   | tar: error exit delayed from previous errors                                                                         |      |      |         |       |   |
|   | +=== Support file AP70D8.98E1.3DEC_support.17.2.1.11.20200506.110400.tgz created ===+                                |      |      |         |       |   |
|   | Password:                                                                                                    |      |      |         |       |   |
|   | AP70DB.98E1.3DEC_support.17.2.1.11.20200506.110400.tgz                                                               | 100% | 50KB | 3.3MB/s | 00:00 |   |
|   | Connection to 192.168.1.15 closed by remote host.                                                                    |      |      |         |       |   |
|   | AP7008.9851.305C#                                                                                                    |      |      |         |       |   |

ステップ 4:その後、eWLC GUIに移動し、Administration > Management > File Managerでファ イルを取得できます。

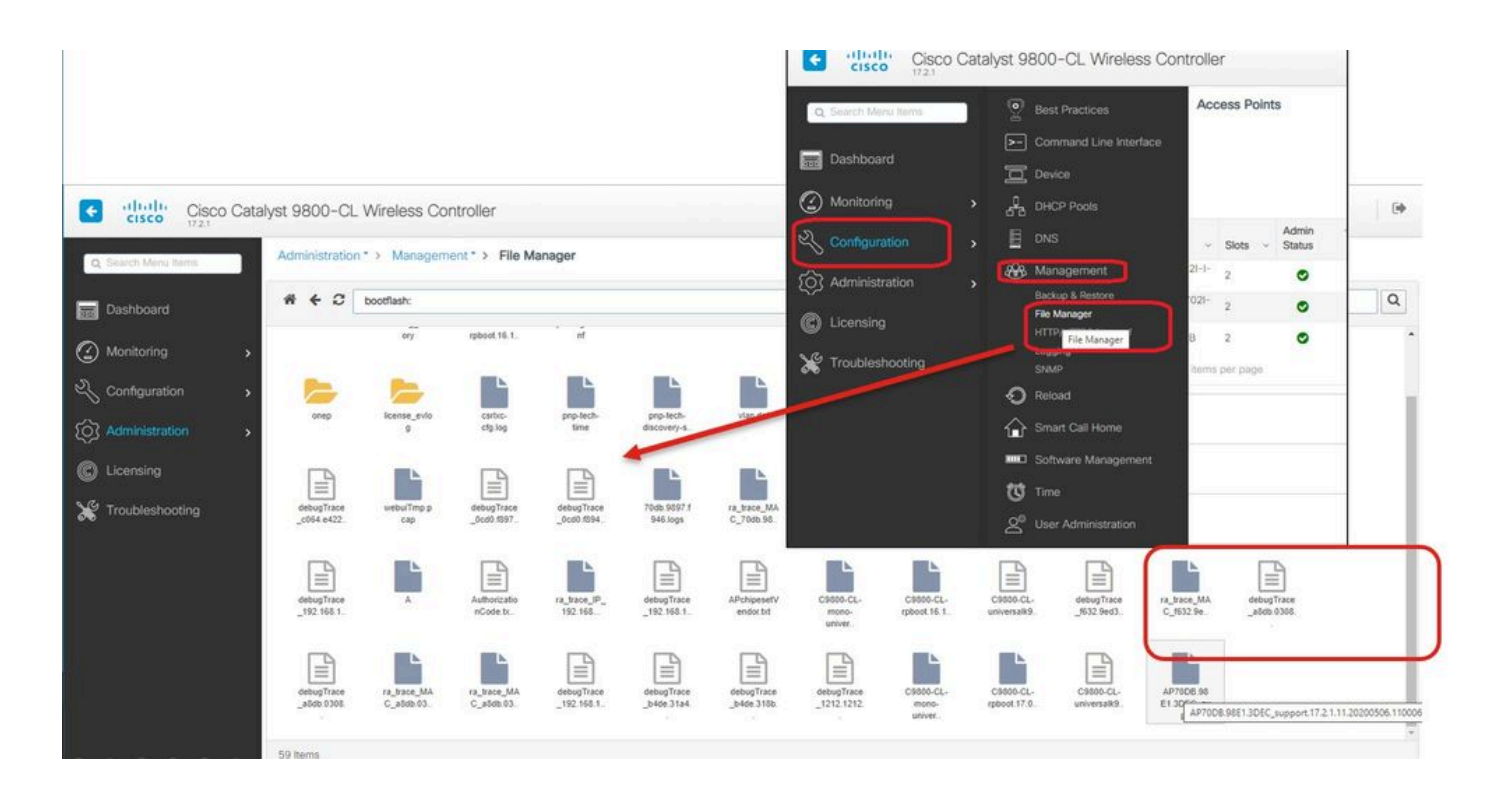

# IoTとBluetooth

AP上のgRPCサーバログは、次のコマンドでチェックできます。

#### AP# show grpc server log

| time="2020-04-01T01:36:52Z" | level=info | msg="[DNAS]            | spaces conn url 10.22.243.33:8000"                   |
|-----------------------------|------------|------------------------|------------------------------------------------------|
| time="2020-04-01T01:36:52Z" | level=info | <pre>msg="[DNAS]</pre> | entering stopDNAspacesTmpTokenRoutine"               |
| time="2020-04-01T01:36:52Z" | level=info | <pre>msg="[DNAS]</pre> | exiting stopDNAspacesTmpTokenRoutine"                |
| time="2020-04-01T01:36:52Z" | level=info | <pre>msg="[DNAS]</pre> | entering startDNAspacesTmpTokenRoutine"              |
| time="2020-04-01T01:36:52Z" | level=info | <pre>msg="[DNAS]</pre> | launching token request cycle"                       |
| time="2020-04-01T01:36:52Z" | level=info | <pre>msg="[DNAS]</pre> | exiting startDNAspacesTmpTokenRoutine"               |
| time="2020-04-01T01:36:52Z" | level=info | <pre>msg="[DNAS]</pre> | spaces token expiration time 2020-04-02 01:36:52 +00 |
| time="2020-04-01T01:36:52Z" | level=info | msg=" Callin           | ng startDNASpacesConn routine "                      |
| time="2020-04-01T01:36:52Z" | level=info | <pre>msg="[DNAS]</pre> | Receive Success status"                              |
| time="2020-04-01T01:36:52Z" | level=info | <pre>msg="[DNAS]</pre> | Connection not in ready state sleeping for 10 second |
| time="2020-04-01T01:37:02Z" | level=info | <pre>msg="[DNAS]</pre> | Setup Stream for the gRPC connection"                |
| time="2020-04-01T01:37:02Z" | level=info | <pre>msg="[DNAS]</pre> | Connect RPC Succeeded."                              |
| time="2020-04-01T01:37:02Z" | level=info | <pre>msg="[DNAS]</pre> | RX routine got enabled "                             |
| time="2020-04-01T01:37:02Z" | level=info | msg="[DNAS]            | TX routine got enabled "                             |

### Cisco DNA Spacesコネクタへの接続は、次のコマンドで確認できます。

```
AP# show cloud connector key access

Token Valid : Yes

Token Stats :

Number of Attempts : 44

Number of Failures : 27

Last Failure on : 2020-03-28 02:02:15.649556818 +0000 UTC m=+5753.097022576

Last Failure reason : curl: SSL connect error

Last Success on : 2020-04-01 00:48:37.313511596 +0000 UTC m=+346934.760976625

Expiration time : 2020-04-02 00:48:37 +0000 UTC
```

| AP# show cloud connector con | ne | ction detail                                                |
|------------------------------|----|-------------------------------------------------------------|
| Connection State :           | R  | EADY                                                        |
| Connection Url :             |    | 10.22.243.33:8000                                           |
| Certificate Available :      |    | true                                                        |
| Controller Ip :              |    | 10.22.243.31                                                |
| Stream Setup Interval :      |    | 30                                                          |
| Keepalive Interval :         |    | 30                                                          |
| Last Keepalive Rcvd On :     |    | 2020-04-01 00:32:47.891433113 +0000 UTC m=+345985.338898246 |
| Number of Dials              |    | : 2                                                         |
| Number of Tx Pkts            |    | : 2788175                                                   |
| Number of Rx Pkts            |    | : 11341                                                     |
| Number of Dropped Pkts       |    | : 0                                                         |
| Number of Rx Keepalive       |    | : 11341                                                     |
| Number of Tx Keepalive       |    | : 11341                                                     |
| Number of Rx Cfg Request     |    | : 0                                                         |
| Number of Tx AP Cfg Resp     |    | : 0                                                         |
| Number of Tx APP Cfg Resp    |    | : 0                                                         |
| Number of Tx APP state pkts  |    | : 5                                                         |
| Number of Tx APP data pkts   |    | : 2776829                                                   |

## APの現在のBLEブロードキャスト設定を表示するには、次の手順を実行します。

AP# show controllers ioTRadio ble 0 broadcast

| BLE Profile Config                    |   |                                         |  |  |
|---------------------------------------|---|-----------------------------------------|--|--|
| Active profile<br>Profile 0 (iBeacon) | : | v-iBeacon                               |  |  |
| UUID                                  | : | 000010000000000000000000000000000000000 |  |  |
| Interval (ms)                         | : | 100                                     |  |  |
| Power (dBm)                           | : | -21                                     |  |  |
| Advertised Power (dBm)                | : | -65                                     |  |  |
| Minor                                 | : | 0                                       |  |  |
| Major                                 | : | 0                                       |  |  |
| TxPower byte                          | : | bfbfbfbfbfbfbfbfbfbfbfbfbf              |  |  |
| Profile 1 (Eddystone UID)             |   |                                         |  |  |
| Namespace (hex)                       | : | 000000000005446089c                     |  |  |
| Instance-ID (hex)                     | : | 7f000001f00                             |  |  |
| Profile 2 (Eddystone URL)             |   |                                         |  |  |
| URL                                   | : | http://www.                             |  |  |

# スキャン結果を表示するには、次の手順を実行します。

| Unknown       | 3C:1D:AF:62:EC:EC | 88 | 0   | 0000D:00H:00M:01S |
|---------------|-------------------|----|-----|-------------------|
| iBeacon       | 18:04:ED:04:1C:5F | 86 | 65  | 0000D:00H:00M:01S |
| Unknown       | 18:04:ED:04:1C:5F | 78 | 65  | 0000D:00H:00M:01S |
| Unknown       | 04:45:E5:28:8E:E7 | 85 | 65  | 0000D:00H:00M:01S |
| Unknown       | 2D:97:FA:0F:92:9A | 91 | 65  | 0000D:00H:00M:01S |
| iBeacon       | E0:7D:EA:16:35:35 | 68 | 65  | 0000D:00H:00M:01S |
| Unknown       | E0:7D:EA:16:35:35 | 68 | 65  | 0000D:00H:00M:01S |
| iBeacon       | 04:EE:03:53:74:22 | 45 | 256 | 0000D:00H:00M:01S |
| Unknown       | 04:EE:03:53:74:22 | 45 | 256 | 0000D:00H:00M:01S |
|               | 04:EE:03:53:6A:3A | 72 | N/A | 0000D:00H:00M:01S |
| Unknown       | 04:EE:03:53:6A:3A | 72 | 65  | 0000D:00H:00M:01S |
| iBeacon       | E0:7D:EA:16:35:35 | 68 | 65  | 0000D:00H:00M:01S |
| Unknown       | E0:7D:EA:16:35:35 | 67 | 65  | 0000D:00H:00M:01S |
| iBeacon       | 04:EE:03:53:74:22 | 60 | 256 | 0000D:00H:00M:01S |
| Unknown       | 04:EE:03:53:74:22 | 60 | 256 | 0000D:00H:00M:01S |
| Eddystone URL | 04:EE:03:53:6A:3A | 72 | N/A | 0000D:00H:00M:01S |

アプリケーションが導入されている高度なBLEゲートウェイモードでAPが動作している場合は、 次のコマンドを使用してIoXアプリケーションのステータスを確認できます。

| AP#show iox applications<br>Total Number of Apps : 1 |   |                                      |
|------------------------------------------------------|---|--------------------------------------|
| App Name                                             | : | cisco_dnas_ble_iox_app               |
| App Ip                                               |   | 192.168.11.2                         |
| App State                                            | : | RUNNING                              |
| App Token                                            | : | 02fb3e98-ac02-4356-95ba-c43e8a1f4217 |
| App Protocol                                         | : | ble                                  |
| App Grpc Connection                                  | : | Up                                   |
| Rx Pkts From App                                     |   | 3878345                              |
| Tx Pkts To App                                       | : | 6460                                 |
| Tx Pkts To Wlc                                       | : | 0                                    |
| Tx Data Pkts To DNASpaces                            | : | 3866864                              |
| Tx Cfg Resp To DNASpaces                             | : | 1                                    |
| Rx KeepAlive from App                                | : | 11480                                |
| Dropped Pkts                                         | : | 0                                    |
| App keepAlive Received On                            | : | Mar 24 05:56:49                      |

次のコマンドを使用してIOXアプリケーションに接続し、フロアビーコンの設定中にログをモニ タできます(ログはIOXによって異なります)。

```
AP#connect iox application

/ #

/# tail -F /tmp/dnas_ble.log

Tue Mar 24 06:55:21 2020 [INFO]: Starting DNA Spaces BLE IOx Application

Tue Mar 24 06:55:21 2020 [INFO]: Auth token file contents: db26a8ab-e800-4fe9-a128-80683ea17b12

Tue Mar 24 06:55:21 2020 [INFO]: Setting gRPC endpoint to: 1.1.7.101:57777

Tue Mar 24 06:55:21 2020 [INFO]: Auth with token: db26a8ab-e800-4fe9-a128-80683ea17b12

Tue Mar 24 06:55:21 2020 [INFO]: Auth with token: db26a8ab-e800-4fe9-a128-80683ea17b12

Tue Mar 24 06:55:21 2020 [INFO]: Attempt to connect to DNAS Channel

Tue Mar 24 06:55:21 2020 [INFO]: Starting to run metrics

Tue Mar 24 06:55:21 2020 [INFO]: Starting to run Channel Keepalive

Tue Mar 24 06:55:21 2020 [INFO]: Initialize DNAS Reader Channel
```

Tue Mar 24 06:55:21 2020 [INFO]: Start listener for messages Tue Mar 24 06:55:21 2020 [INFO]: Running BLE scan thread

# 結論

COS APに関連する問題の解決に役立つトラブルシューティングツールは多数あります。

このドキュメントには、最も一般的に使用されるものがリストされており、定期的に更新されています。

翻訳について

シスコは世界中のユーザにそれぞれの言語でサポート コンテンツを提供するために、機械と人に よる翻訳を組み合わせて、本ドキュメントを翻訳しています。ただし、最高度の機械翻訳であっ ても、専門家による翻訳のような正確性は確保されません。シスコは、これら翻訳の正確性につ いて法的責任を負いません。原典である英語版(リンクからアクセス可能)もあわせて参照する ことを推奨します。